# NEXTSTEP SOLUTIONS<sup>©</sup> **Moving Behavioral Health Forward**

Navigating the Complete IBHRS Workflow Through NextStep Solutions January 13, 2023

> THE INFORMATION CONTAINED HEREIN IS THE CONFIDENTIAL PROPERTY OF Connexin Software, Inc. AND CLIENT. ANY DUPLICATION, DISCLOSURE OR TRANSMITTAL OF ANY OF THE CONTENTS OF THIS DOCUMENT TO OTHERS IS PROHIBITED WITHOUT EXPRESS WRITTEN PERMISSION, AND SHALL BE CONSIDERED A BREACH OF THE RELATED AGREEMENT BETWEEN THE PARTIES.

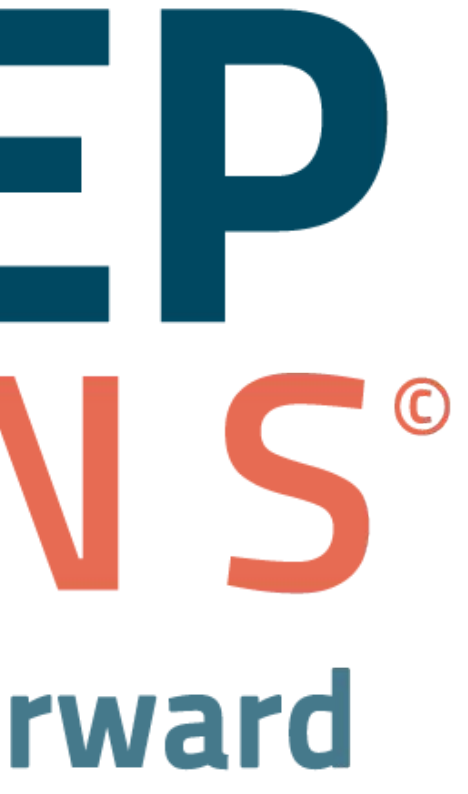

# Housekeeping | Navigating the IBHRS Workflow Through NSS

- All attendees will be muted.
- Please enter your questions into the Questions box in the Go To Webinar control panel.

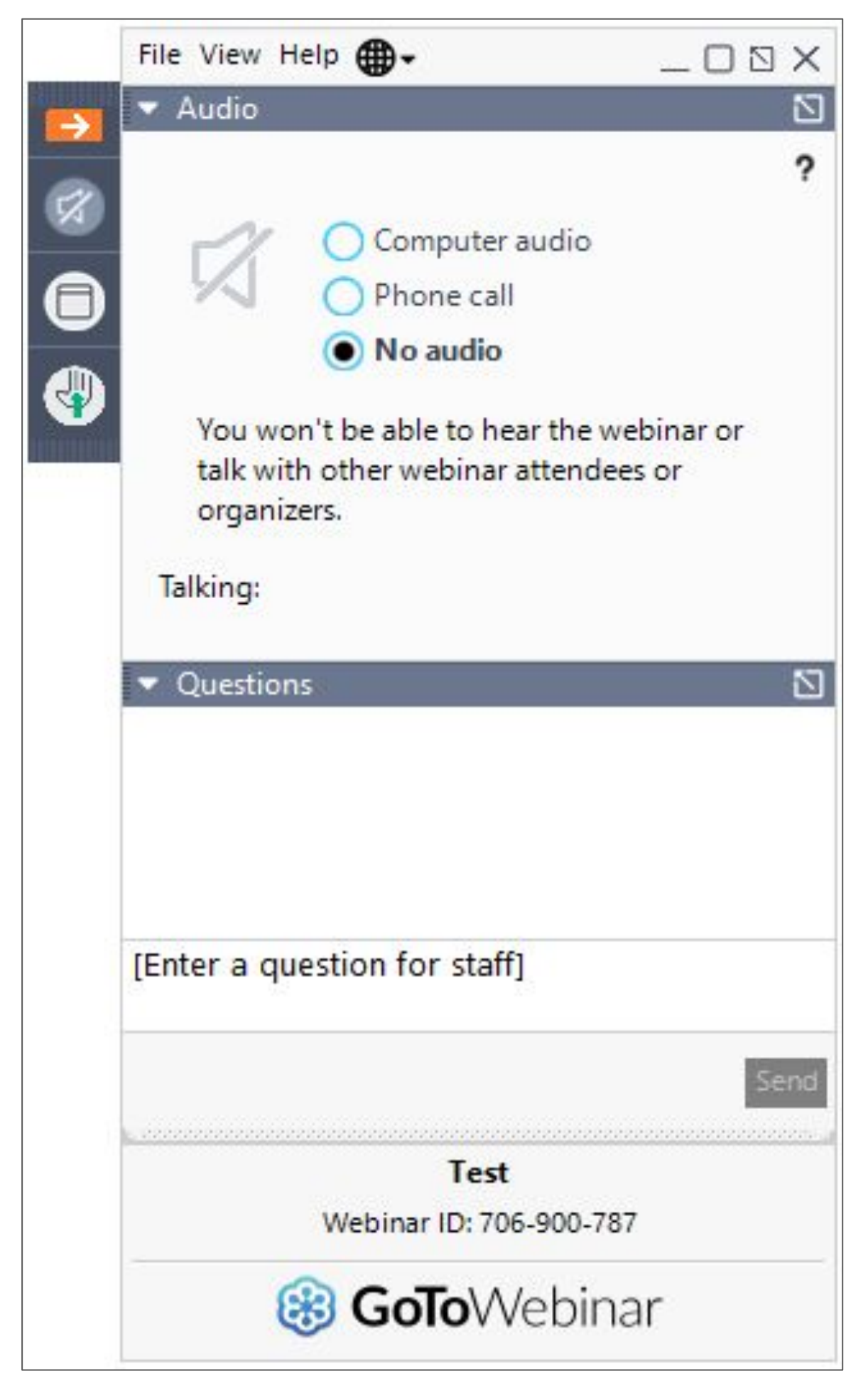

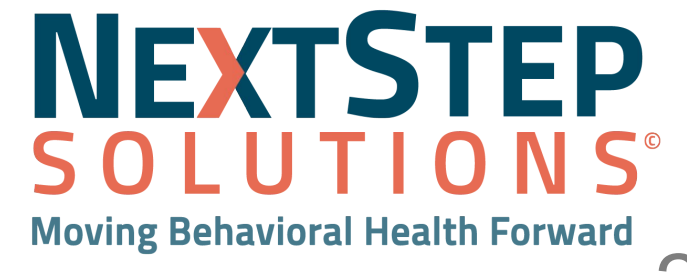

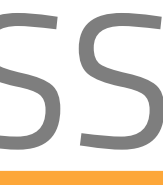

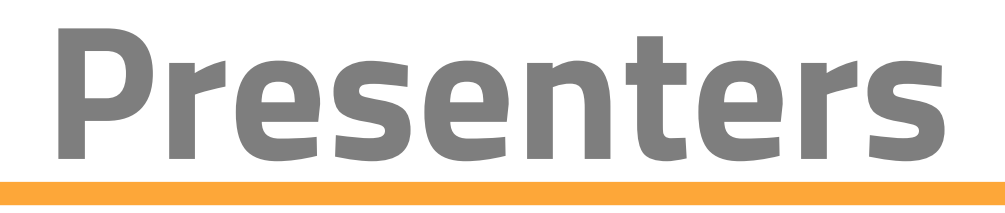

### Harper Garrett **Behavioral Health Training Specialist**

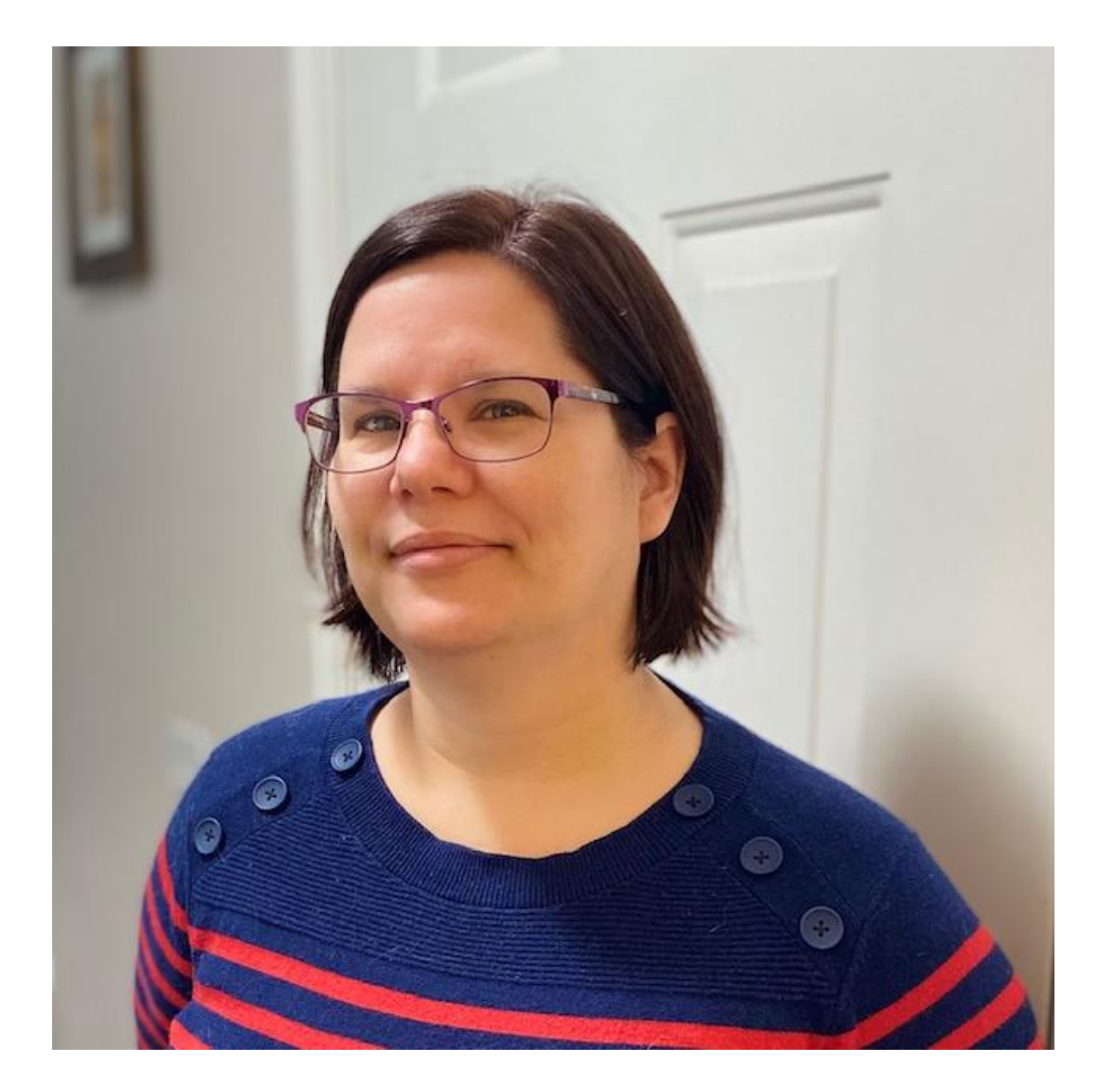

### Kasey Beneker Practice Management Business Analyst

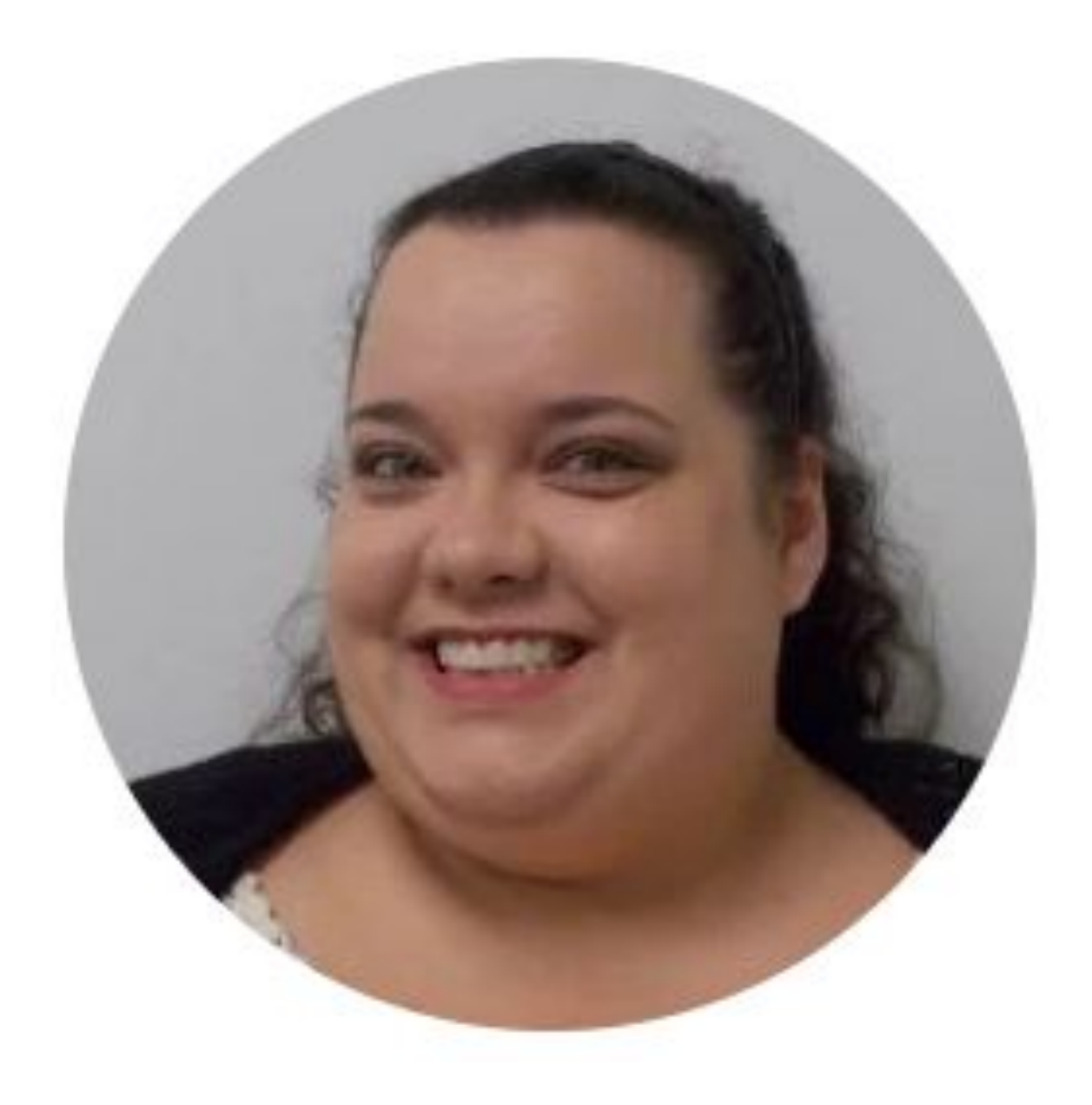

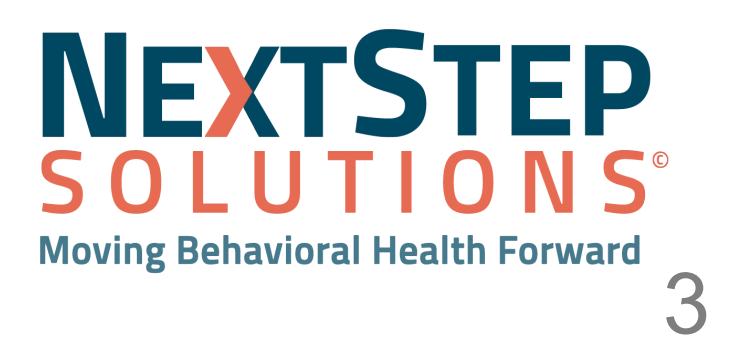

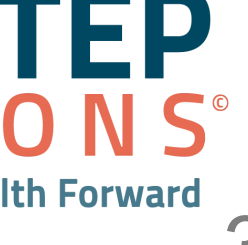

# **Objectives**

- Walk Through the Clinician IBHRS Workflow
- Configuring the Billing Engine to generate 837P file for submission
- Submitting clients into IBHRS website
- Creating and Submitting 837P file
- Access Resources on the Help Center

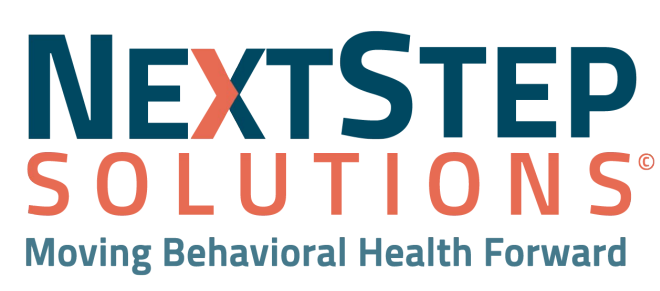

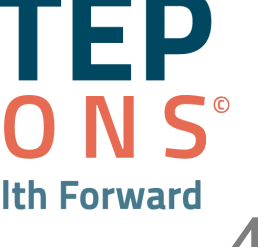

## IBHRS Workflow in NextStep Solutions Let's Take a Look

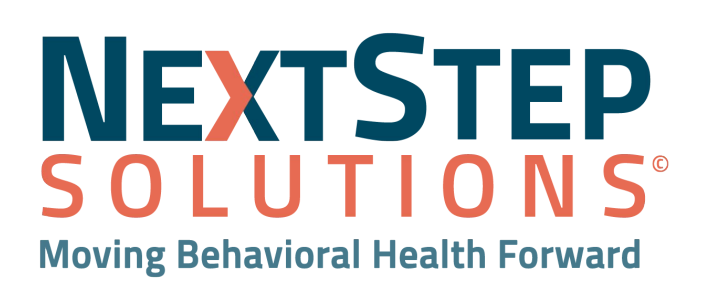

## Prerequisites

- You are a NextStep User familiar with basic software functionality
  - Face Sheet
  - Forms
  - Billable Forms/Notes
- Your administrators have enabled the IBHRS forms for any relevant clinical programs

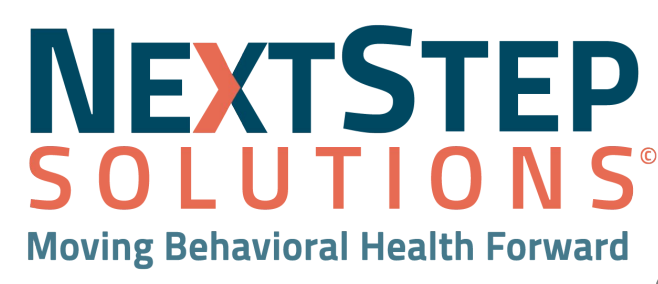

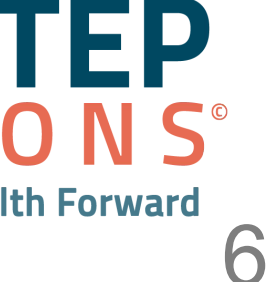

## Workflow Overview The basic workflow for IBHRS-eligible clients is:

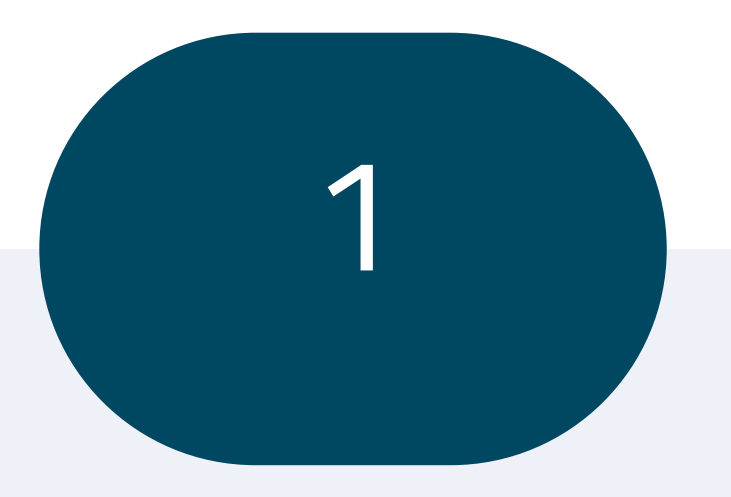

### **Face Sheet**

Admitting and Accepting a Client into IBHRS Track

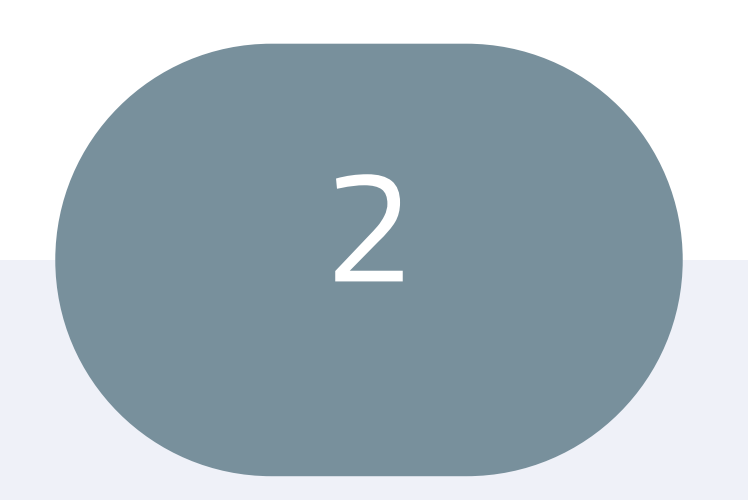

### **Complete IBHRS Assessment Forms**

Complete IBHRS Treatment Episode, Complete a POM, Open a Care Status

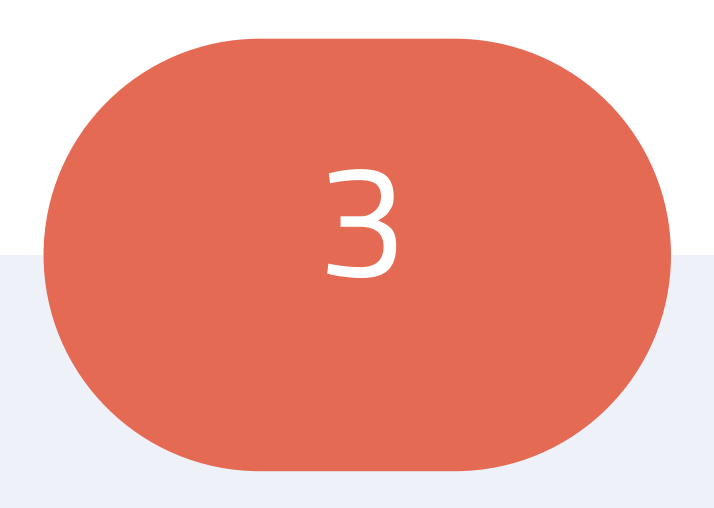

### **Provide a Service**

Complete IBHRS Service Note

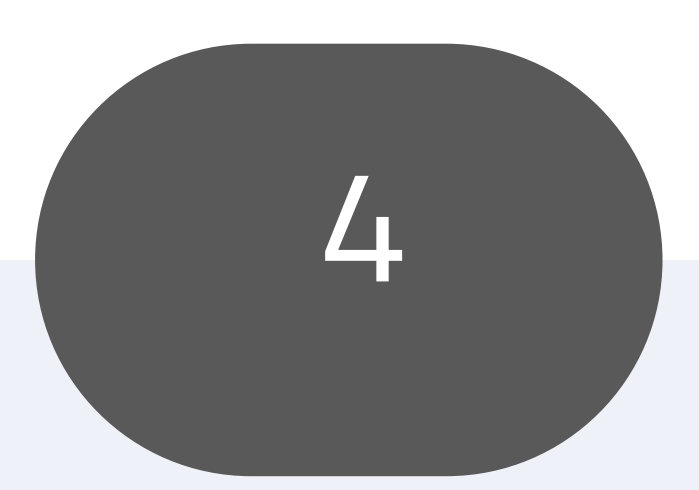

### **Complete IBHRS Unscheduled Forms**

Complete IBHRS Special Initiative, Care Status, & Discharge Treatment Episode

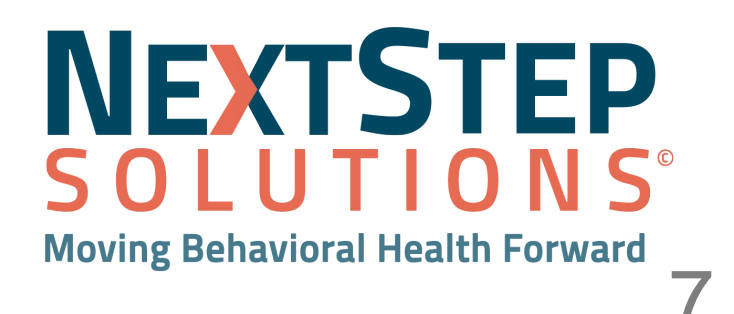

# Step 1: Complete the IBHRS Fields on the Facesheet

## **Required IBHRS Fields:**

- County
- Gender at Birth
- Gender Identity
- Sexual Orientation
- Ethnicity
- Primary Race
- Secondary Race
- Client information will be reported to the State = Yes
- IBHRS Program & Admission
   Date
- Primary Practitioner

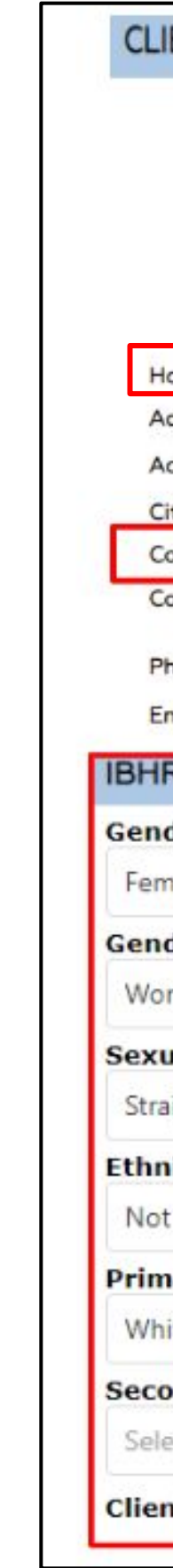

| IENT INFORMATION        |                         |      |                                      |           |
|-------------------------|-------------------------|------|--------------------------------------|-----------|
| First Name:             | Dora                    |      | Middle:                              | Last: Tes |
| Birth Name:             |                         |      |                                      | Suffix:   |
| Date of Birth:          | 06/29/1977              |      | SSN:                                 |           |
| lomeless?               |                         |      |                                      |           |
| Address:                | 123 Home St             |      |                                      |           |
| Address Line 2:         |                         |      |                                      |           |
| City:                   | Jefferson               |      | State: Iowa V Zip Code :             | 50129     |
| County:                 | Greene                  | ~    |                                      |           |
| Jountry.                | (Home)                  |      | (Business) (Cell)                    |           |
| Phone:                  |                         |      |                                      |           |
| Email:                  |                         |      |                                      |           |
| RS                      |                         |      | Case Assignments                     |           |
| der at Birth            |                         |      | Note: changing a program creates a " |           |
| male                    |                         | · ·  | **The program date will be disabled  |           |
| der Identity            |                         |      | Primary Program:                     |           |
| oman                    |                         | · ·  | Crisis                               |           |
| ual Orientation         |                         |      | Primary Admission Date:              |           |
| aight/Heterosexual      |                         | © -  | 09/29/2022 03:11 PM 🐼 🛱              |           |
| nicity                  |                         |      |                                      |           |
| t of Hispanic or Latino | origin                  | · ·  | Primary Practitioner:                |           |
| mary Race               |                         |      | NextStep Solutions                   |           |
| nite                    |                         | · ·  |                                      |           |
| ondary Race             |                         |      |                                      |           |
| lect a value            |                         | •    |                                      |           |
| nt information will     | be reported to the stat | te V | (es 🗸                                |           |
|                         |                         |      |                                      |           |

### Path: Main Menu > Admissions > Facesheet

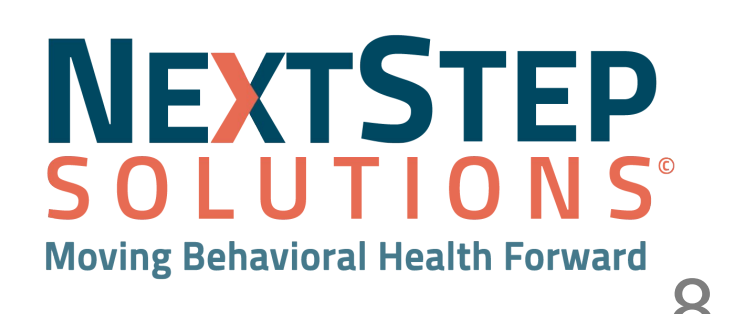

# Step 2: Complete IBHRS Assessment Forms

## Path: Main Menu > Clinical Forms > Assessment Forms > Misc.

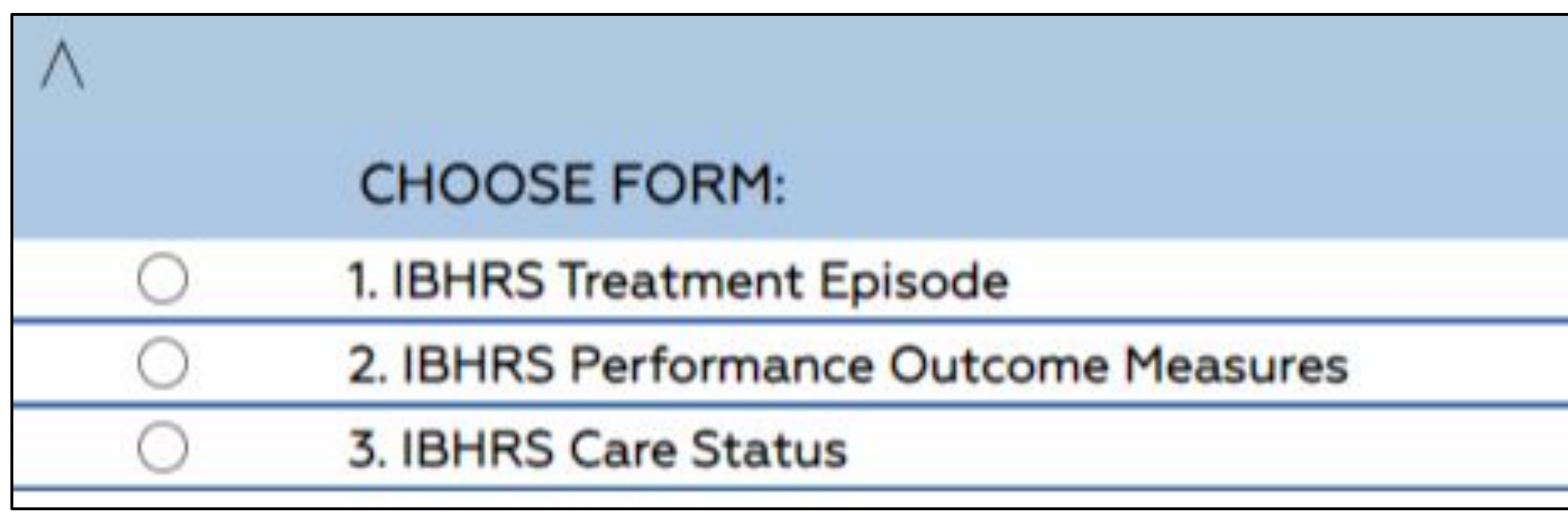

- 1. **IBHRS Treatment Episode** Starting a Treatment Episode
- 2. **IBHRS- Performance Outcome Measures (POM)** Collects the bulk of the information about your client.
  - a. Allows you to do a deep dive on your client and their potential need for care.
- IBHRS Care Status This information is based on what you learned about your client in the POM. 3.

|                 | Misc                |
|-----------------|---------------------|
| FORM STATUS     | :                   |
| Due on 10/13/20 | 22, Not Yet Started |
| Due on 10/14/20 | 22, Not Yet Started |
| Due on 10/14/20 | 22, Not Yet Started |

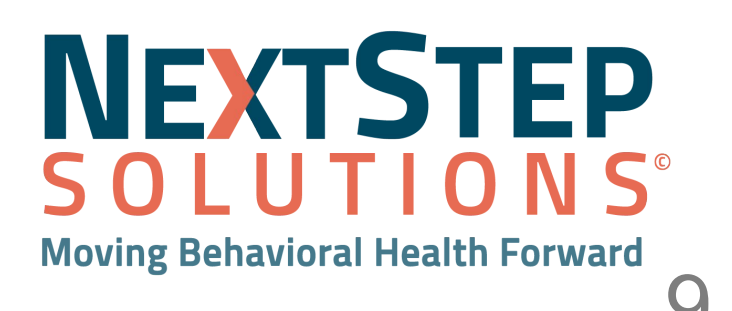

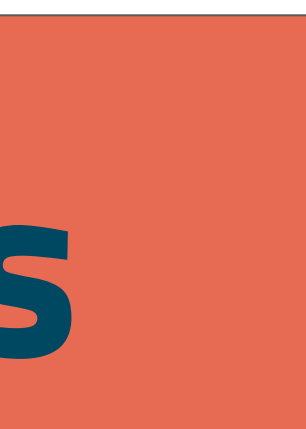

# **IBHRS Treatment Episode**

|                                                                                                    | IBHRS TREATMENT                | EPISODE      |
|----------------------------------------------------------------------------------------------------|--------------------------------|--------------|
| • Date of Service<br>mm/dd/yyyy                                                                                                    |                                |              |
| Service Location     NextStep                                                                                                    |                                | <b>~</b> )   |
| First Contact Date<br>Treatment Episode Open Date                                                                                                    | mm/dd/yyyy                     |              |
| Concerned person Select a value Referral source Select a value Allowed to contact client Select a value Scheduled Admission Date IV use in the past 30 days Select a value | <ul> <li>mm/dd/yyyy</li> </ul> |              |
| Pregnant at first contact<br>Select a value                                                                                                    | •<br>FORM UPDATES              |              |
| NextStep Solutions                                                                                                    | Date<br>8/4/2021 10:17:53 AM   | Form Started |

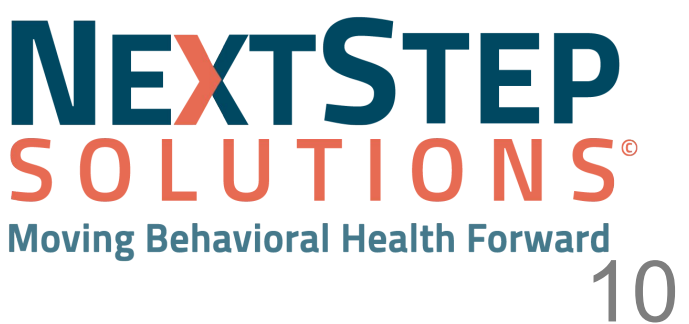

# **IBHRS** Performance Outcome Measures

## **IBHRS PERFORMANCE OUTCOME MEASURES**

| Date of Service                                                                             |    |           |
|---------------------------------------------------------------------------------------------|----|-----------|
| mm/dd/yyyy                                                                                  |    |           |
|                                                                                             |    | CLIENT    |
| Pregnant?                                                                                   |    |           |
| Select a value                                                                              | •  |           |
| Pregnant Last 12 Months?                                                                    |    |           |
| Select a value                                                                              | •  |           |
| Days Gambled in Past 30 Days?<br>Days Substance Used Past 30 Days                           |    |           |
|                                                                                             |    | PRESCR    |
| # Days Gambling Last 12 Months<br># Days Binge Drinking Past 12 Months                      |    |           |
| # Days Illicit or Prescription Drugs Last 12 Months<br>Mental Health Concern Past 12 Months |    |           |
| Select a value                                                                              |    |           |
| Tuberculosis Risk Code                                                                      |    |           |
| Select a value                                                                              | •  |           |
| Suicide Risk Screening Code                                                                 |    |           |
| Select a value                                                                              | •  |           |
|                                                                                             |    | SCREENING |
| Program Area Code 1                                                                         |    |           |
| Part of the second second                                                                   | 11 |           |

ETAILS

### ENING

RESULTS

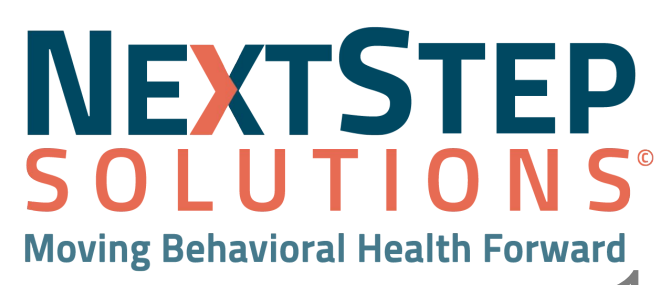

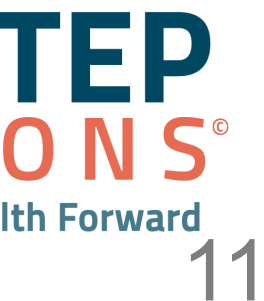

# **IBHRS Care Status**

## **IBHRS CARE S**

| * Date of Service                           |            |  |
|---------------------------------------------|------------|--|
| mm/dd/yyyy                                  |            |  |
| * Service Location                          |            |  |
| NextStep                                    |            |  |
| * Form Name status name for ease of linkin  | g purposes |  |
| * Treatment Episode Form                    |            |  |
| Status Date                                 |            |  |
| Type of care status (Admission, Transfer, D | ischarge)  |  |
| Select a value                              |            |  |
| Program type                                |            |  |
| Select a value                              |            |  |
| Recommended level of care                   |            |  |
| Select a value                              | •          |  |
| Actual level of care                        |            |  |
| Soloct a value                              |            |  |
| Clinical Override                           |            |  |
| Select a value                              | 2. <b></b> |  |
| Prior Substance Use?                        |            |  |
| Select a value                              | •          |  |
| Prior Substance Use count?                  |            |  |

| TATUS |   |  |
|-------|---|--|
|       |   |  |
|       |   |  |
|       | • |  |
|       |   |  |
|       |   |  |
|       |   |  |
|       |   |  |
|       |   |  |
|       |   |  |
|       |   |  |
|       |   |  |
|       |   |  |

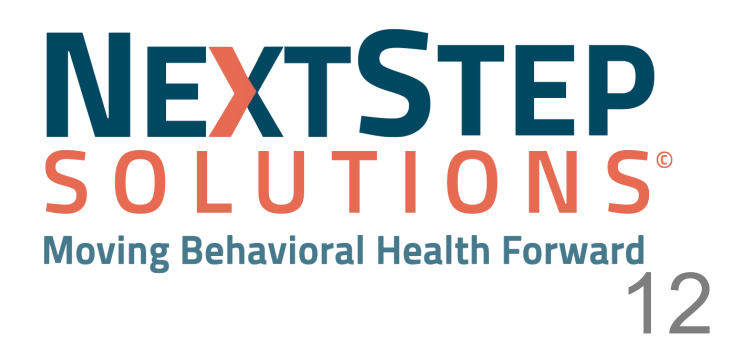

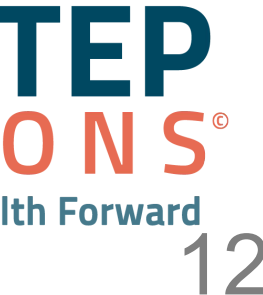

# **Step 3: Provide a Service**

### Path: Main Menu > Progress Notes > IBHRS Service Notes

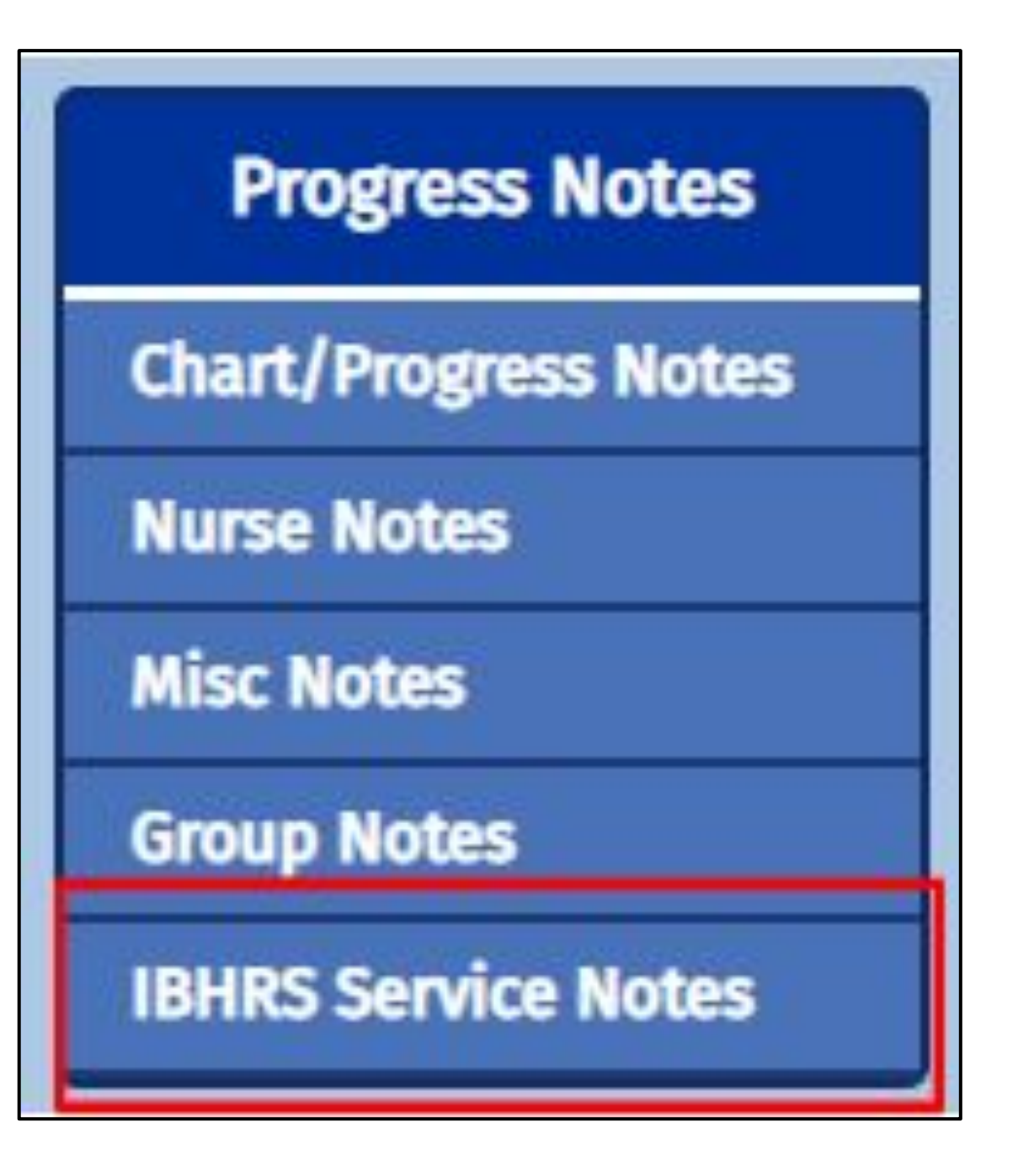

| ADD A NEW NOTE:                    |                                                                          |
|------------------------------------|--------------------------------------------------------------------------|
| Date of Service:                   |                                                                          |
| 10/05/2022                         |                                                                          |
| Care Status Link                   | ✓                                                                        |
| Time                               |                                                                          |
| Billing Data 1: (Flag this Billing | Data for deletion)                                                       |
| * Start Time:                      | 10:00 am (Format: <u>hh:mm AM/PM</u> )                                   |
| * Stop Time:                       | 11:00 am (Format: <u>hh:mm AM/PM</u> )                                   |
| Activity/Service Code:             | (99397 - Preventive Care Services - Established Office Visit, 18 and Up) |
| Program:                           | Crisis 🗸                                                                 |
| minutes:                           | 60                                                                       |
| Service Location:                  | NextStep 🖌                                                               |
| Rendering Provider:                | Kim Gingras 🗸                                                            |
| Units:                             |                                                                          |
| Auth Choice:                       | ~                                                                        |

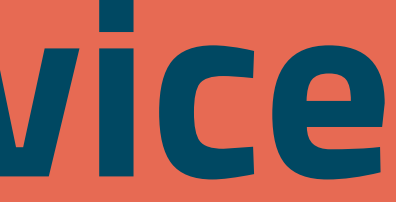

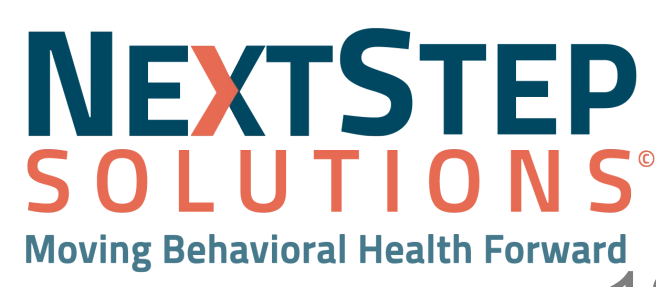

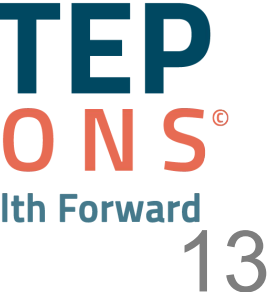

# **Step 4: Complete IBHRS Unscheduled Forms**

## Path: Main Menu > Clinical Forms > Unscheduled > Misc.

| $\wedge$ |                                   |
|----------|-----------------------------------|
|          | CHOOSE FORM:                      |
| 0        | IBHRS Special Initiative          |
| 0        | IBHRS Care Status                 |
| 0        | IBHRS Discharge Treatment Episode |

- 1. **IBHRS Special Initiative-** This is the first unscheduled form that you will be filling out and it will need to be related to a Treatment Episode Form
- 2. **IBHRS Care Status-** Most common of the Unscheduled forms that you will be filling out.
- 3. IBHRS Discharge Treatment Episode- You will complete a Discharge Treatment Episode when you are ready to close the treatment episode.

|     | Misc      |
|-----|-----------|
| FOR | M STATUS: |
| N   | lew       |
| N   | lew       |
| N   | lew       |

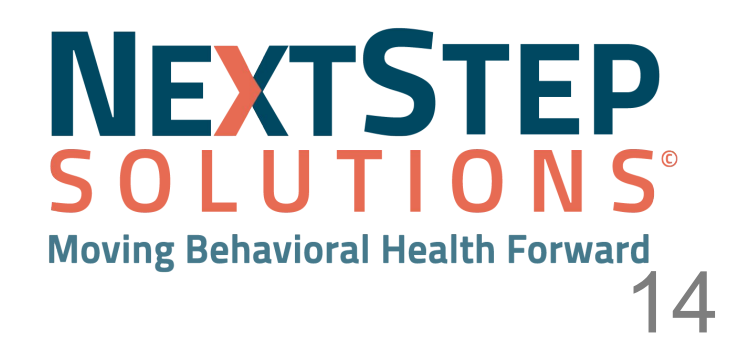

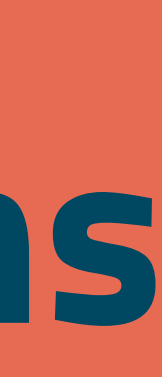

# **IBHRS Special Initiative**

|                                                                                                    | IBHRS      |
|----------------------------------------------------------------------------------------------------|------------|
| * Date of Service                                                                                                    |            |
| mm/dd/yyyy                                                                                                    |            |
| Select a value                                                                                                    |            |
| Start Date<br>How many children do you have age 17 or less<br>(birth, adopted, stepchildren) whether they live with<br>you or not? | mm/dd/yyyy |
| * Treatment Episode Form                                                                                                    |            |

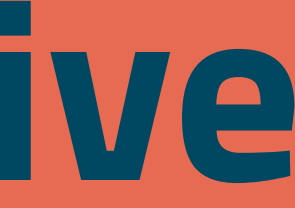

## SPECIAL INITIATIVE

\_\_\_\_

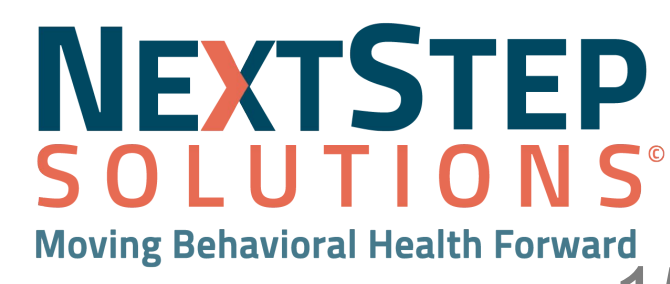

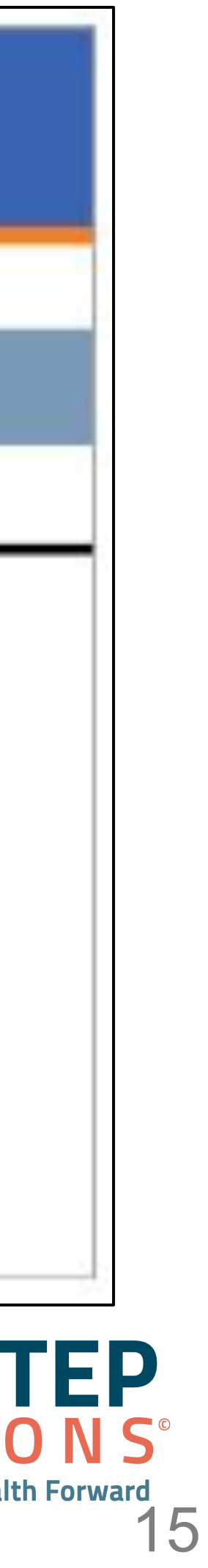

# **IBHRS Care Status**

|                                                                                                    | IBHRS                               | CARES          |
|----------------------------------------------------------------------------------------------------|-------------------------------------|----------------|
| Date of Service                                                                                                    |                                     |                |
| 09/29/2022                                                                                                    |                                     |                |
| Service Location                                                                                                    |                                     |                |
| IBHRS Location                                                                                                    |                                     |                |
| * Form Name Form Name should be: Ca                                                                                                    | e Status Admission to *X mm/dd/vv / | IBH            |
| Contraction of the should be ca                                                                                                    | e status Admission to Adminiou/393  | A should be th |
| * Treatment Episode Form                                                                                                    |                                     |                |
| · ·                                                                                                    |                                     |                |
| Status Date                                                                                                    |                                     |                |
| mm/dd/yyyy                                                                                                    | 25770 0.25                          |                |
| Type of care status (Admission, Transfe                                                                                                    | r, Discharge)                       |                |
| 26i6ct 9 Agine                                                                                                    |                                     |                |
|                                                                                                    |                                     |                |
| Program type                                                                                                    |                                     |                |
| Program type<br>Select a value                                                                                                    | •                                   |                |
| Program type<br>Select a value<br>Recommended level of care                                                                                                    | •                                   |                |
| Program type Select a value Recommended level of care Select a value                                                                                           | •                                   |                |
| Program type Select a value Recommended level of care Select a value Actual level of care                                                                      | •                                   |                |
| Program type Select a value Recommended level of care Select a value Actual level of care Select a value                                                       | •                                   |                |
| Program type Select a value Recommended level of care Select a value Actual level of care Select a value Clinical Override                                     | •                                   |                |
| Program type Select a value Recommended level of care Select a value Actual level of care Select a value Clinical Override Select a value                      | •                                   |                |
| Program type Select a value Recommended level of care Select a value Actual level of care Select a value Clinical Override Select a value Prior Substance Use? |                                     |                |

### TATUS

### **INSTRUCTIONS**

### IRS CARE STATUS UPDATE

e Program Type, for example, SUD)

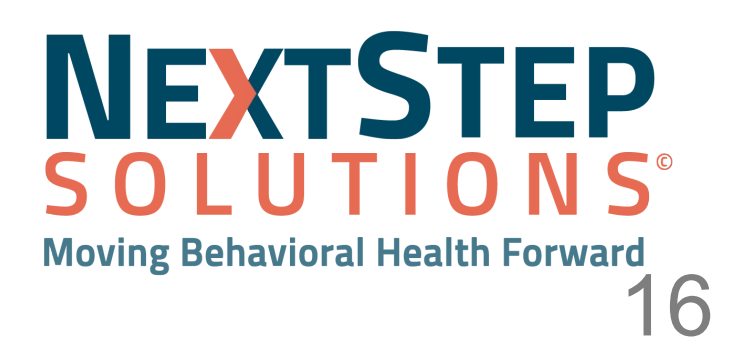

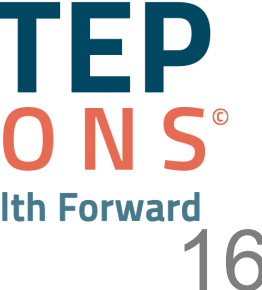

# **IBHRS Discharge Treatment Episode**

| • Date | e of Service             |  |
|--------|--------------------------|--|
|        | 10/5/2022                |  |
|        |                          |  |
|        |                          |  |
|        |                          |  |
|        |                          |  |
| * Trea | atment Episode To Close: |  |

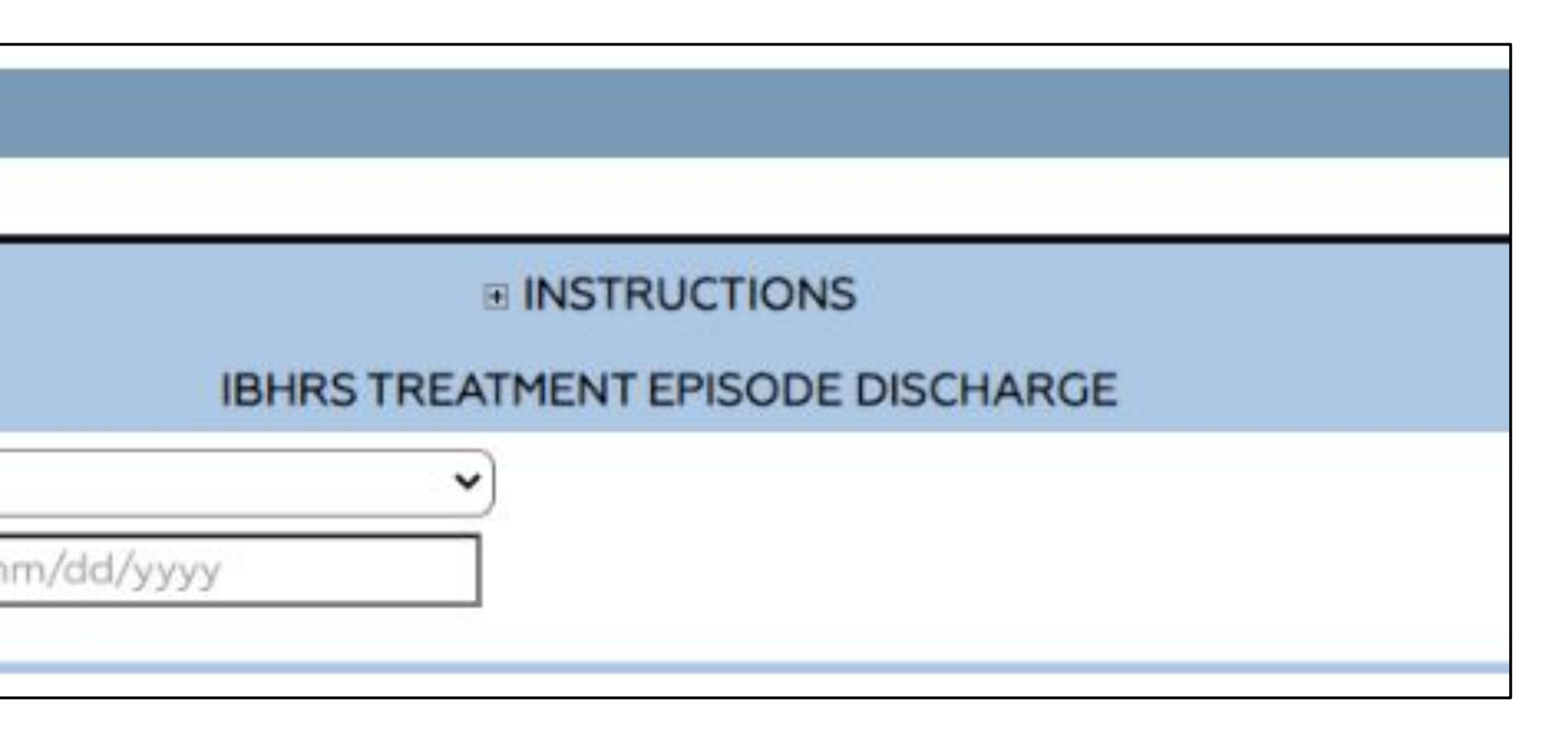

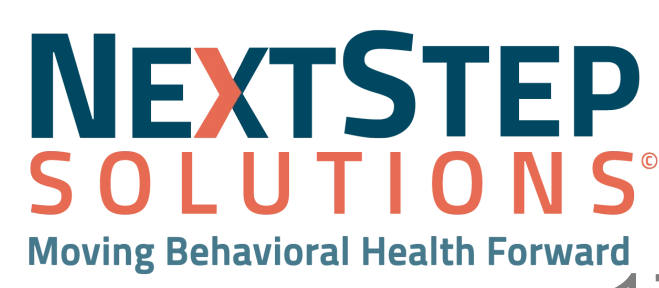

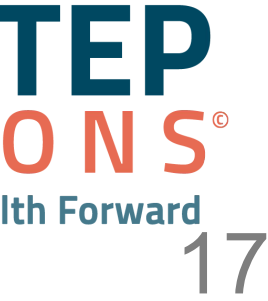

# IBHRS Workflow in NextStep Solutions Billing Engine

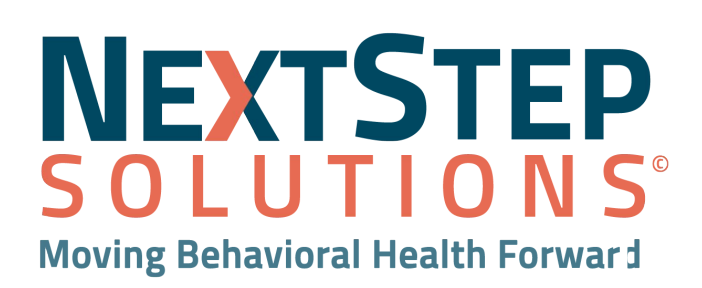

## Workflow Overview Billing Engine Setup and File Submission

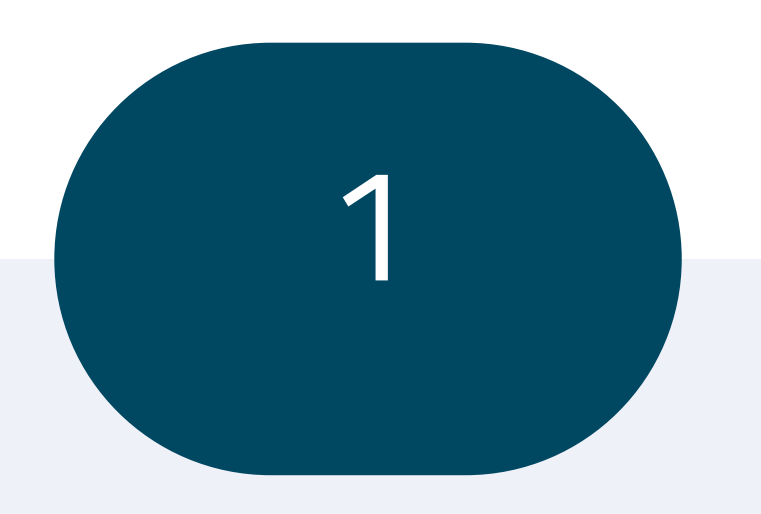

Setting up the IBHRS payer in Nextstep Billing Engine 2

Setting up the Program to include the Contract Number for IBHRS

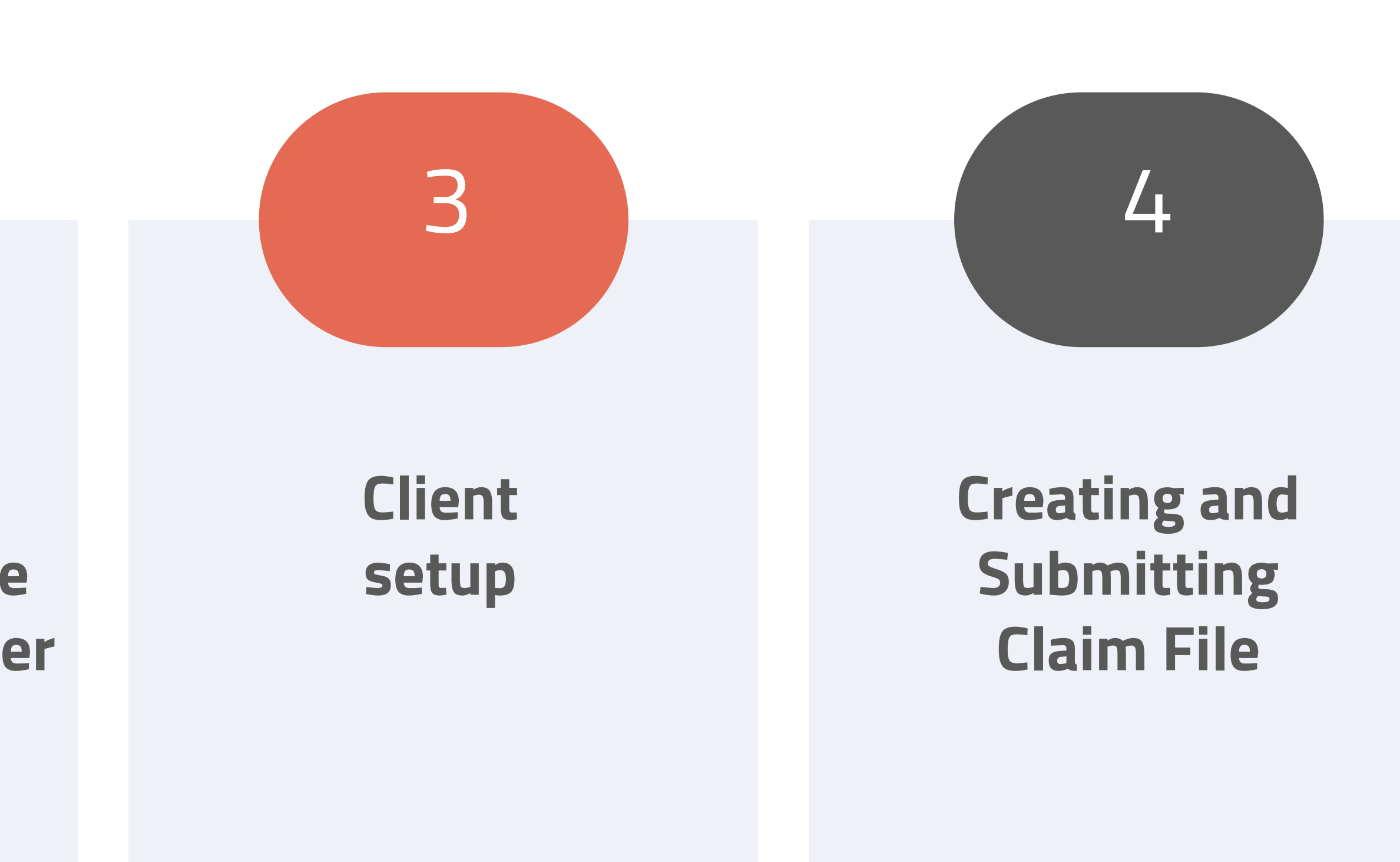

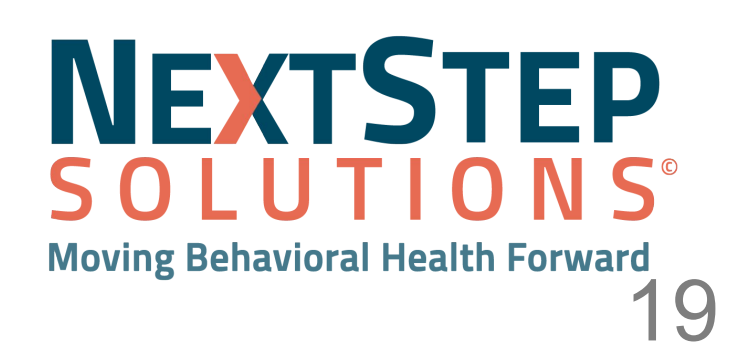

Log into the IBHRS website to obtain the information needed for the payer setup

### 200 121

| Agency            | Contract Edi Drofile         |                               |
|-------------------|------------------------------|-------------------------------|
| > Agency List     | Contract Edi Profile         |                               |
| GBPA Discharge    | Provider Agency              | Interchange Sender ID         |
| OFRA Discharge    | Example Provider             | 5882PNXX                      |
| GPRA Follow-up    |                              | Application Sender's Code     |
| GPRA Follow-up    |                              | 5882PNXX                      |
| Overdose Revers   |                              | Submitter ETIN                |
| > Facility List   |                              | 5882PNXX                      |
| DIRECT Setup      | Receiver Name                | Interchange Receiver ID       |
| Staff Members     | IDPH                         | 426004523                     |
| > Billing         | Application Receiver's Code  |                               |
| ~ Contract Manage | 426004523                    |                               |
| Contract List     | Receiver ETIN                |                               |
| Contract Servi_   | The Receiver ETIN is sent in | Loop 10008 NM109 on the 837P. |
| Authorization     | Payor Name                   | Payor ID                      |
| Fund Transfer     | IDP11                        | 420004323                     |
| Cross Contrac     | Finish                       |                               |
| Contract EDI      |                              |                               |

### Obtain your agency specific credentials:

- Interchange Submitter ID
- Application Submitter ID
- Interchange Receiver ID
- Receiver ID/Name
- Payer ID/Name

\*You will use this data to populate the billing engine

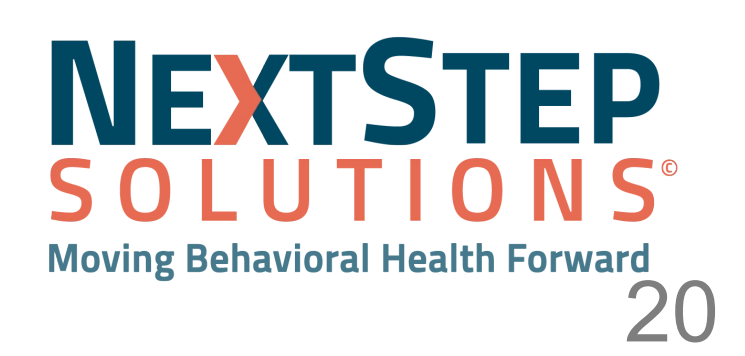

![](_page_19_Picture_14.jpeg)

| Page1       Page2       Page3         Insurance ID       IBHRS          Party Type       0        County Of Financial Responsibility         Format Type       37        HIPAA 837 County Of Financial Responsibility         Format Type 2            Format Type 2            Insurance Name       IDPH Grant           Address       123 Iowa           Citly / State / Zip       Des Moines       IA       50047-         Phone       (800)218-9916       Fax       () -         Provider Number       Medicare Medigap ID          Category            Modifier            Payment Source Code            Type       1900.5       IDPH           Enrollment Required       Enrollment Pending           Enrollment Required       Enrollment Pending           Employment       Auto Accident       State       Other Accident          Same Day Procedure Code                                                                                                    | NS                                                          |                                            | Maste                                 | er Insuran              | ce Form - (MSTINSL)       | )),           |                | >                   |
|----------------------------------------------------------------------------------------------------|-------------------------------------------------------------|--------------------------------------------|---------------------------------------|-------------------------|---------------------------|---------------|----------------|---------------------|
| Insurance ID       IBHRS       Image: Control of Financial Responsibility         Party Type       0       County Of Financial Responsibility         Format Type       37       HIPAA 837 County Of Financial Responsibility         Format Type 2       Image: County Of Financial Responsibility         Format Type 2       Image: County Of Financial Responsibility         Format Type 2       Image: County Of Financial Responsibility         Format Type 2       Image: County Of Financial Responsibility         Insurance Name       IDPH Grant         Address       123 Iowa         City / State / Zip       Des Moines         Phone       (800)218-9916       Fax () -         Provider Number       Medicare Medigap ID         Category       Image: County Of Financial Responsibility         Payment Source Code       Image: County Of Financial Responsibility         Payment Required       Enrollment Pending         Enrollment Required       Ending         Patient's Condition Related To       Ending         Employment       Auto Accident       State         Other Accident       State       Other Accident         Same Day Procedure Code       Image: Code       Image: Code         Prior Authorization Required       Image: Code <t< th=""><th></th><th>Page1</th><th></th><th></th><th>Page2</th><th>C C</th><th>Page3</th><th></th></t<>                                                                                                    |                                                             | Page1                                      |                                       |                         | Page2                     | C C           | Page3          |                     |
| Party Type       0       County Of Financial Responsibility         Format Type       37       HIPAA 837 County Of Financial Responsibility         Format Type 2       0       Insurance Name       IDPH Grant         Address       123 Iowa       50047-         Phone       (800)218-9916       Fax       0         Provider Number       Medicare Medigap ID       60047-         Provider Number       Medicare Medigap ID       60047-         Provider Number       Medicare Medigap ID       60047-         Provider Number       Medicare Medigap ID       60047-         Provider Number       Medicare Medigap ID       60047-         Provider Number       Medicare Medigap ID       60047-         Provider Number       Medicare Medigap ID       60047-         Provider Number       Medicare Medigap ID       60047-         Provider Number       IDPH       6000000000000000000000000000000000000                                                                                                    | Insurance ID                                                |                                            | IBHRS                                 | ~                       |                           |               |                |                     |
| Format Type       37       HIPAA 837 County Of Financial Responsibility         Format Type 2       Insurance Name       IDPH Grant         Address       123 Iowa       Insurance Name       IDPH Grant         Address       123 Iowa       Insurance Name       Insurance Name       Insurance Name         Address       123 Iowa       Insurance Name       Insurance Name       Insurance Name       Insurance Name         Address       123 Iowa       Insurance Name       Insurance Name       Insurance Name       Insurance Name         Address       123 Iowa       Insurance Name       Insurance Name       Insurance Name       Insurance Name         Phone       (800)218-9916       Fax       Insurance Name       Insurance Name       Insurance Na                                                                                                    | Party Type                                                  |                                            | 0 🗸                                   | County                  | Of Financial Responsibil  | ity           |                |                     |
| Format Type 2       Insurance Name       IDPH Grant         Address       123 Iowa       IA       50047-         Phone       (800)218-9916       Fax       -         Provider Number       Medicare Medigap ID       -         Category       V       -         Modifier       V       -         Payment Source Code       V       -         Type       1900.5       IDPH         Enrollment Required       Enrollment Pending       Ending         Enrollment Effective Dates       Beginning       Ending         Patient's Condition Related To       Emoly       -         Employment       Auto Accident       State       Other Accident         Same Day Procedure Code       V       -       -         Yoin Authorization Required       IDPH Amount/Unit Calculation       -         Display Reference ID Qualifier in HCFA 1500 Box 241       IDPH Amount/Unit Calculation       -         Display Reference ID Qualifier in HCFA 1500 Box 241       IDPH Amount/Unit Calculation       -         Display Reference ID Qualifier in HCFA 1500 Box 241       IDPH Amount/Unit Calculation       -         Insurance List       Proc Code Caps       Override PIN by Prog       Override by Act Code       User </td <td>Format Type</td> <td></td> <td>37 🗸</td> <td>HIPAA 8</td> <td>337 County Of Financial R</td> <td>Responsibilit</td> <td></td> <td></td>                                                                                                    | Format Type                                                 |                                            | 37 🗸                                  | HIPAA 8                 | 337 County Of Financial R | Responsibilit |                |                     |
| Insurance Name       IDPH Grant         Address       123 Iowa         City / State / Zip       Des Moines         Phone       (800)218-9916         Frax       )         Provider Number       Medicare Medigap ID         Category       V         Modifier       V         IPayment Source Code       V         Type       1900.5       DPH         Enrollment Required       Enrollment Pending         Enrollment Effective Dates       Beginning         Patient's Condition Related To       Beginning         Exclude All Others       V         Adjusment Note       V         Prior Authorization Required       Don't Kickdown         Display Reference ID Qualifier in HCFA 1500 Box 241       DPH Amount/Unit Calculation         Display Staff Initials and License in HCFA 1500 Box 24J       Prev Page         Insurance List       Proc Code Caps       Override PIN by Prog       Override by Act Code                                                                                                    | Format Type :                                               | 2                                          | ×                                     |                         |                           |               |                |                     |
| Address       123 lowa         City / State / Zip       Des Moines         Phone       (800)218-9916         Frax       -         Provider Number       Medicare Medigap ID         Category       Image: Control Data of the second second                                                                                                    | Insurance Na                                                | ime                                        | IDPH Grant                            |                         |                           |               |                |                     |
| City / State / Zip       Des Moines       IA       50047-         Phone       (800)218-9916       Fax       -         Provider Number       Medicare Medigap ID       -         Category       V       Modifier         Payment Source Code       V       -         Payment Source Code       V       -         Type       1900.5       IDPH         Enrollment Required       Enrollment Pending       Ending         Enrollment Effective Dates       Beginning       Ending         Patient's Condition Related To       Employment       Auto Accident       State         Same Day Procedure Code       V       V       -         Prior Authorization Required       V       IDPH Amount/Unit Calculation         Display Reference ID Qualifier in HCFA 1500 Box 241       IDPH Amount/Unit Calculation       IDPH Amount/Unit Calculation         Display Staff Initials and License in HCFA 1500 Box 241       Insurance List       Prec Code Caps       Override PIN by Prog       Override by Act Code       User                                                                                                    | Address                                                     |                                            | 123 Iowa                              |                         |                           |               |                |                     |
| Phone       (800)218-9916       Fax       Fax       Fax         Provider Number       Medicare Medigap ID       ID         Category       Image: Control Date (Control Date (Control Control Date (Control Control Date (Control Control Date (Control Control Contr                                                                                                    | City / State / Z                                            | ip                                         | Des Moines                            |                         | IA                        | 50047-        |                |                     |
| Provider Number       Medicare Medigap ID         Category       Image: Control Date (Control Date (Control D                                                                            | Phone                                                       |                                            | (800)218-99                           | 916                     | Fax (                     | ) -           | Г              |                     |
| Category Modifier Payment Source Code Type 1900.5 DPH Enrollment Required Enrollment Required Enrollment Effective Dates Beginning Patient's Condition Related To Employment Auto Accident State Other Accident Same Day Procedure Code Exclude All Others Adjusment Note Prior Authorization Required Don't Kickdown Display Reference ID Qualifier in HCFA 1500 Box 241 Display Staff Initials and License in HCFA 1500 Box 243 Isplay Staff Initials and License in HCFA 1500 Box 243 Isplay Staff Initials and License in HCFA 1500 Box 243 Isplay Staff Initials and License in HCFA 1500 Box 243 Isplay Staff Initials and License in HCFA 1500 Box 243 Isplay Staff Initials and License in HCFA 1500 Box 243 Isplay Staff Initials and License in HCFA 1500 Box 243 Isplay Staff Initials and License in HCFA 1500 Box 243 Isplay Staff Initials and License in HCFA 1500 Box 243 Isplay Staff Initials and License in HCFA 1500 Box 243 Isplay Staff Initials and License in HCFA 1500 Box 243 Isplay Staff Initials and License in HCFA 1500 Box 243 Isplay Staff Initials and License In HCFA 1500 Box 243 Isplay Staff Initials and License In HCFA 1500 Box 243 Isplay Staff Initials and License In HCFA 1500 Box 243 Isplay Staff Initials and License In HCFA 1500 Box 243 Isplay Staff Initials and License In HCFA 1500 Box 243 Isplay Staff Initials and License In HCFA 1500 Box 243 Isplay Staff Initials and License In HCFA 1500 Box 243 Isplay Staff Initials and License In HCFA 1500 Box 243 Isplay Staff Initials and License In HCFA 1500 Box 243 Isplay Staff Initials and License In HCFA 1500 Box 243 Isplay Staff Initials Isplay Staff Initials Isplay Staff InitialStaff InitialStaff Isplay Staff InitialStaff Isplay Staff InitialStaff Isplay Staff Isplay Staff Init | Provider Num                                                | nber                                       |                                       | 1                       | Medicare Medigap ID       |               |                |                     |
| Modifier       Image: Control Date (Type)         Payment Source Code       Image: Control Date (Top)         Enrollment Required       Enrollment Pending         Enrollment Effective Dates       Beginning         Patient's Condition Related To       Ending         Employment       Auto Accident       State         Other Accident       Other Accident       Same Day Procedure Code         Exclude All Others       Image: Control Date (Top)       Image: Control Date (Top)         Prior Authorization Required       Image: Control Date (Top)       Image: Control Date (Top)         Display Reference ID Qualifier in HCFA 1500 Box 24J       Image: Control Date (Top)       Image: Control Date (Top)         Insurance List       Proc Code Caps       Override PIN by Prog       Override by Act Code       Image: Control Date (Top)                                                                                                    | Category                                                    |                                            |                                       |                         |                           |               |                |                     |
| IPayment Source Code   Type   1900.5   Enrollment Required   Enrollment Effective Dates   Patient's Condition Related To   Employment   Auto Accident   Same Day Procedure Code   Exclude All Others   Adjusment Note   Prior Authorization Required   Don't Kickdown   Display Reference ID Qualifier in HCFA 1500 Box 241   Display Staff Initials and License in HCFA 1500 Box 24J   Insurance List   Proc Code Caps   Override PIN by Prog   Override PIN by Prog   Override Date Date                                                                                                    | Modifier                                                    |                                            | · · · · · · · · · · · · · · · · · · · |                         |                           |               |                |                     |
| Type       1900.5       IDPH         Enrollment Required       Enrollment Pending       Ending         Enrollment Effective Dates       Beginning       Ending         Patient's Condition Related To       Employment       Auto Accident       State         Employment       Auto Accident       State       Other Accident       State         Same Day Procedure Code       Image: Comparison of the comparison of the comparison of t                                                                                                    | Payment Sou                                                 | rce Code                                   |                                       |                         |                           |               |                |                     |
| Enrollment Required       Enrollment Pending         Enrollment Effective Dates       Beginning         Patient's Condition Related To       Ending         Employment       Auto Accident       State         Same Day Procedure Code       Image: Control Date         Exclude All Others       Image: Control Date         Adjusment Note       Image: Control Date         Prior Authorization Required       Image: Control Date         Don't Kickdown       Image: Control Date         Display Reference ID Qualifier in HCFA 1500 Box 241       Image: Control Date         Display Staff Initials and License in HCFA 1500 Box 24J       Prev Page         Insurance List       Proc Code Caps       Override PIN by Prog       Override by Act Code                                                                                                    | Туре                                                        |                                            | 1900.5 🗸                              | IDPH                    |                           |               |                |                     |
| Same Day Procedure Code<br>Exclude All Others         Adjusment Note         Prior Authorization Required         Don't Kickdown         Display Reference ID Qualifier in HCFA 1500 Box 24I         Display Taxonomy Code in HCFA 1500 Box 24J         Display Staff Initials and License in HCFA 1500 Box 24J         Insurance List       Proc Code Caps         Override PIN by Prog       Override by Act Code                                                                                                    | Enrollment R<br>Enrollment El<br>Patient's Con<br>Employmer | equired<br>ffective Date<br>dition Related | es<br>ted To<br>to Accident           | Beginning<br>State      | Enrollment Pending        | Ending        |                |                     |
| Adjusment Note Prior Authorization Required Don't Kickdown Display Reference ID Qualifier in HCFA 1500 Box 24I Display Taxonomy Code in HCFA 1500 Box 24J Display Staff Initials and License in HCFA 1500 Box 24J Insurance List Proc Code Caps Override PIN by Prog Override by Act Code Tes                                                                                                    | Same Day Pr<br>Exclude All                                  | ocedure Co                                 | de                                    | ~                       |                           |               |                |                     |
| Prior Authorization Required       IDPH Amount/Unit Calculation         Don't Kickdown       IDPH Amount/Unit Calculation         Display Reference ID Qualifier in HCFA 1500 Box 24I       IDPH Amount/Unit Calculation         Display Taxonomy Code in HCFA 1500 Box 24J       Prev Page         Display Staff Initials and License in HCFA 1500 Box 24J       Insurance List         Insurance List       Proc Code Caps       Override PIN by Prog       Override by Act Code                                                                                                    | Adjusment N                                                 | ote                                        |                                       | ~                       |                           |               |                |                     |
| Display Taxonomy Code in HCFA 1500 Box 24J<br>Display Staff Initials and License in HCFA 1500 Box 24J<br>Insurance List Proc Code Caps Override PIN by Prog Override by Act Code Tes                                                                                                    | Prior Authoriz<br>Don't Kickdov<br>Display Refer            | ation Requi                                | red<br>alifier in HCF                 | A 1500 Box              | × 24I                     | PH Amount/    | Unit Calculati | on 🔲                |
| Insurance List Proc Code Caps Override PIN by Prog Override by Act Code                                                                                                    | Display Taxor<br>Display Staff                              | nomy Code<br>Initials and                  | in HCFA 1500<br>License in H          | 0 Box 24J<br>CFA 1500 E | Box 24J                   |               | Prev Page      | Next Page           |
| Id d S SL Control Date/Time                                                                                                    | Insuranc                                                    | e List                                     | Proc Cod                              | le Caps                 | Override PIN by Prog      | Override b    | y Act Code     | User Id<br>Testing0 |
|                                                                                                    |                                                             | <b>F</b> .414                              | 0.1.4                                 | -                       |                           | > >           | Control Date/  | Time                |

Path: Maintenance and setup > Insurance > Insurance > Page 1

- Click Add
- Select Party Type 0
- Select Format Type 37
- Insurance Name IDPH Grant
- Enter in IDPH Address and contact information
- Select Type 1900.5 IDPH

![](_page_20_Picture_9.jpeg)

![](_page_20_Picture_10.jpeg)

| NS                                                                                                    | Maste                                                                                                    | r Insuran                                                                                      | ce Form - (MSTINS                                                                                                    | L)                                                                                                 | _ <b>-</b> ×                                                                                                    |
|----------------------------------------------------------------------------------------------------|----------------------------------------------------------------------------------------------------|------------------------------------------------------------------------------------------------|----------------------------------------------------------------------------------------------------|----------------------------------------------------------------------------------------------------|----------------------------------------------------------------------------------------------------|
| Page1                                                                                                    |                                                                                                    |                                                                                                | Page2                                                                                                    |                                                                                                    | Page3                                                                                                    |
| Insurance ID / Name                                                                                                    | IBHRS                                                                                                    | IDPH (                                                                                         | Grant                                                                                                    |                                                                                                    |                                                                                                    |
| Authorization Info                                                                                                    |                                                                                                    | Sector .                                                                                       | Security Info                                                                                                    |                                                                                                    |                                                                                                    |
| Interchange Submitter<br>ID Qualifier/ID/Name<br>Application Submitter ID<br>Interchange Receiver<br>ID Qualifier<br>Interchange<br>Receiver ID<br>Receiver ID/Name<br>Payer ID/Name<br>Elig Payer ID/Name                                                                                                    | ZZ 5881<br>5881PNXX<br>ZZ 426004523<br>426004523<br>426004523                                                                                                    | PNXX                                                                                           | Application<br>Receiver ID<br>IDPH<br>IDPH                                                                                                    | 426004523                                                                                          |                                                                                                    |
| Claim Office No<br>837 Claim Filing<br>Indicator Code<br>Include Time In 837<br>Display Rendering Prov<br>Display Billing Provider<br>Do Not Display Billing P<br>Display Billing Provider<br>Display One SV1 segme<br>Use Submitter Name in<br>Display 2310D Loop on<br>Separate Referring Phys<br>Display Name/Address/<br>Use Staff NPI<br>Display Name/Address/<br>Use Staff NPI | 11<br>ider info on 83<br>info on 837 in<br>rovider info on<br>info on 837 in<br>ent per one CL<br>ISA06 on 837<br>837<br>sician First/Las<br>NPI in 2010A4<br>ress | 7 in 2310B<br>2000A loop<br>837 in 200<br>2010AA loo<br>M segment<br>st Name in<br>100 loops ( | Display Contract Num<br>Contract Num<br>DOA loop<br>DOA loop ON 837 | act Numbe<br>ber<br>Do Not<br>Use Ag<br>837i Adn<br>0: N<br>1: W<br>2: Al<br>Send one<br>Send Acti | Display Pay-To (2010AB)<br>pency Address As Pay-To<br>(2010AB)<br>(2010AB)<br>nitting Dx Display Mode<br>lever<br>/ithin Admit Month<br>ways<br>a Day of Service per CLM |
| Address<br>City / State / Zip<br>NPI<br>Insurance List                                                                                                    | Proc Cod                                                                                                    | e Caps                                                                                         | Override PIN by Pro                                                                                                    | g Overria                                                                                          | Prev Page Next Page<br>User Id<br>de by Act Code Testing0<br>Control Date/Time                                                                                           |

Path: Maintenance and setup > Insurance > Insurance > Page 2

- Enter the data obtained from the IBHRS Website:
- Interchange Submitter ID
  - Qualifier ZZ
  - ID Interchange Sender ID from Contract EDI Profile
  - Name Name field not required
- Application Submitter ID Application Sender's Code from Contract EDI Profile
- Interchange Receiver ID Qualifier ZZ
- Interchange Receiver ID Interchange Receiver ID from
   Contract EDI Profile
- Receiver ID/Name 426004523 / IDPH
- Payer ID/Name 426004523 / IDPH

![](_page_21_Picture_13.jpeg)

22

| NS                                                                                                    | Maste                                                                       | r Insuranc | e Form - (MSTINSI    | .)         |                               | - • ×                            |
|----------------------------------------------------------------------------------------------------|-----------------------------------------------------------------------------|------------|----------------------|------------|-------------------------------|----------------------------------|
| Page1                                                                                                    |                                                                             | +          | Page2                |            | Page3                         |                                  |
| Insurance ID / Name<br>Display Name/NPI/Taxor<br>First/Middle/Last<br>NPI<br>Taxonomy<br>Display Provider Info in 8<br>Include 2400 CN1 Loop<br>Include Agency info in Loo<br>Include Event ID in 2400 | IBHRS<br>homy in 2310<br>37 2300 NTE<br>on 837<br>op 2310C on<br>NTE Segmen | Bloop on 8 | Srant                |            |                               |                                  |
| Insurance List                                                                                                    | Proc Cod                                                                    | e Caps     | Override PIN by Prog | Override I | Prev Page                     | Next Page<br>User Id<br>Testing0 |
| Add Edit                                                                                                    | Delete                                                                      | Exit (Esc) | 72 records           | > >        | Control Date/<br>11/11/2022 0 | Time<br>)2:24:04 PM              |

Path: Maintenance and setup > Insurance > Insurance > Page 3

- Enable Include 2400 CN1 Loop on 837 box
- Enable Include Event ID in 2400 NTE Segment on 837

![](_page_22_Picture_5.jpeg)

![](_page_22_Picture_6.jpeg)

![](_page_22_Picture_7.jpeg)

# Setting up Program to include IBHRS Contract Number

![](_page_23_Picture_1.jpeg)

| fic track     | ing nu       | mbers      | or |
|---------------|--------------|------------|----|
| ent of Public | Health, IDPI | H Catchall | •  |
| ective Date   |              |            |    |
|               |              |            |    |
| Authorized 💝  | Status 🗸     |            |    |
|               | Active       | :          |    |
|               | Active       | :          |    |
|               | Active       | :          |    |
|               | Active       | :          |    |
|               |              |            |    |

## Obtain your agency specific credentials:

• Note the tracking number for the correct funding source that will be entered in the **Billing Engine** 

![](_page_23_Picture_5.jpeg)

![](_page_23_Picture_6.jpeg)

# Setting up Program to include IBHRS Contract Number

| NS                                                   |                | Program Form - (PRGRML)                    | _          |
|------------------------------------------------------|----------------|--------------------------------------------|------------|
| Agency ID                                            | 1              | ✓ ABC Primary                              |            |
| Program                                              | 14001          | CLS-Residential                            |            |
| Supervisor                                           |                |                                            |            |
| Client Type                                          |                |                                            |            |
| Program Element                                      |                |                                            |            |
| Program Sub-Elem                                     | ent            |                                            |            |
| Contract Number<br>DMH Program<br>Short Name         | 123456TS       |                                            |            |
| Open Date                                            | 01/01/200      | 0 Close Date 01/01/9000                    |            |
| Budget (services)<br>Allow Bypass Progr<br>Open Edit | am 🔤           |                                            |            |
| Display Name/NPI/                                    | Taxonomy in 23 | 10B loop on 837                            |            |
| First/Middle/Last                                    |                |                                            |            |
| NPI                                                  |                |                                            |            |
| Taxonomy                                             |                |                                            |            |
|                                                      | User Id IBHRS  | 2 Control Date/Time 06/01/2022 04:15:43 PM |            |
| Add                                                  | Edit Del       | lete Exit (Esc) C records loaded Pro       | ogram List |

![](_page_24_Picture_2.jpeg)

- Select the Programs you are using for your IBHRS clients and press **[OK]**
- **Contract Number -** enter the appropriate Tracking number for the correct funding source

![](_page_24_Picture_5.jpeg)

![](_page_24_Picture_6.jpeg)

![](_page_24_Picture_7.jpeg)

## Client Setup - Generating Client Export XML to submit to IBHRS

The first part of the client setup is submitting the client to the IBHRS website and obtaining an EUID via an exported XML file

- 1. On the Face Sheet, in the Client information will be reported to the state dropdown select Yes and Save.
  - This is the only way client information will be added to the export tool.

| IBHRS SPECIFIC FIELDS                |                                                          |                                                             |
|--------------------------------------|----------------------------------------------------------|-------------------------------------------------------------|
| * Gender at Birth Please choose th   | e gender at birth for this client.                       |                                                             |
| Select a value                       | -                                                        |                                                             |
| Gender Identity Please choose who    | at gender the client self identifies with.               |                                                             |
| Select a value                       |                                                          |                                                             |
| Sexual Orientation Please choose     | what sexual orientation the client self identifies with. | SOLUTIONS<br>NextStep Solutions (NextStep) -<br>ONLY @ ADDS |
| Select a value                       |                                                          | MAIN MENU                                                   |
| Ethnicity Please choose the ethnici  | ty for this client.                                      | REMINDERS 999                                               |
| Select a value                       | -                                                        | MESSAGE CENTER 0                                            |
| Primary Race Please choose the pr    | imary race for this client.                              | CHANGE PASSWORD                                             |
| Select a value                       | •                                                        | MAINTAIN USERS                                              |
| Secondary Race Please choose the     | secondary race for this client.                          | CHANGE LOCATION                                             |
| Select a value                       | <b>•</b>                                                 | PRINT                                                       |
|                                      |                                                          | HELP CENTER                                                 |
| * Client information will be reporte | d to the state 🗸                                         | LOGOUT                                                      |

- 2. Reports > IBHRS
- 3. Select IBHRS Export > Select Provider Client
- 4. Select the client or clients you would like to load to **IBHRS** and
- 5. Click Export XML and save file locally

![](_page_25_Picture_10.jpeg)

![](_page_25_Picture_11.jpeg)

# Client Setup - Submitting XML to IBHRS website

### In order to add the client into the IBHRS system we need to upload the XML we just created to the IBHRS website.

|                                             | Shape                                                                                                    | shot i E             |
|---------------------------------------------|----------------------------------------------------------------------------------------------------|----------------------|
| Hello, Brandon                              |                                                                                                    |                      |
| Announcements<br>You have no announcements  |                                                                                                    |                      |
| Alert List                                  | NeitStep X 0 IBHRS UAT X                                                                                                    | le Iowa Behavioral H |
| Scheduler                                   | Cirical React B. Eavy PDF SDK Known. B. PDF API Knowledge                                                                                                    | Using Create-React.  |
| Q Search Calendar + Edit/Add Schedule       | T Upload Search Q                                                                                                    | C Refresh            |
| 1/6/2023 C C Refresh                        |                                                                                                    |                      |
| V6/2023 C Refresh You have no appointments. | NAME SUBMITTER<br>ServiceEventDataSet_202212<br>28_2000000                                                                                                    | USER                 |
| Vou have no appointments.                   | NAME SUBMITTER<br>ServiceEventDataSet_202212<br>28_2000000<br>ServiceEventDataSet_202212<br>28_1000000                                                                                                    | USER                 |
| Vou have no appointments.                   | NAME SUBMITTER ServiceEventDataSet_202212 28_2000000 ServiceEventDataSet_202212 28_1000000 ServiceEventDataSet_202212 28_1000000                                                                                                   | USER                 |
| Vou have no appointments.                   | NAME SUBMITTER ServiceEventDataSet_202212 28_2000000 ServiceEventDataSet_202212 28_1000000 ServiceEventDataSet_202212 28_1000000 ClientDataSet_20220928_25 903382                                                                  | USER                 |
| etaSet_202_sml                              | NAME SUBMITTER ServiceEventDataSet_202212 28_2000000 ServiceEventDataSet_202212 28_1000000 ServiceEventDataSet_202212 28_1000000 ClientDataSet_20220928_25 903382 CR0SSR0ADS_KATIEANN12 24.21_submit6.20 TreatmentEpisodeDataSet_2 | USER                 |

![](_page_26_Picture_3.jpeg)

| 5-alpha. 176+20221230.b5aea1 | 1                       |            | Submissi | on Reports 🕒 | brandon.jacobs<br>Logout |
|------------------------------|-------------------------|------------|----------|--------------|--------------------------|
|                              |                         | ×          | ERRORS   | WARNINGS     |                          |
|                              |                         | •          | 0        | 2            | i                        |
| Dre                          | ap Files                |            | 0        | 2            | :                        |
|                              | ų,                      |            | 2        | 2            | i                        |
|                              |                         | Delete All | ()       | 2            | I                        |
| ne<br>0106_51684268.xml 0.0  | SIZE Progress<br>IO2 MB | 0          | ())      | 0            | I                        |
| /03/2022 12:12 PM            | COMPLETE                | 207        | 19       | 42           | i                        |
| 5/03/2022 12:11 PM           | COMPLETE                | 34         | 2        | 2            | i                        |
| 903/2022 12:07 PM            | COMPLETE                | 0          | 1        |              |                          |

![](_page_26_Picture_5.jpeg)

![](_page_26_Picture_6.jpeg)

# Client Setup - Adding IBHRS insurance record for client

Once a client has been uploaded to IBHRS they are assigned an EUID. For each client, an insurance record must be created with the E

as the subscriber number.

| <ul> <li>In IBHRS \</li> </ul>                                                                                                    | website obtain EUID                                                                                                    |
|----------------------------------------------------------------------------------------------------|----------------------------------------------------------------------------------------------------|
| Subscriber Number                                                                                                    |                                                                                                    |
| Each client has an Enterprise Unique find the EUID:                                                                                                    | e Identifier (EUID). The EUID is used as the subscriber number (2010BA NM109). To                                                                     |
| 1. Open IBHRS Reporting by select                                                                                                    | ing the icon.                                                                                                    |
| IBHRS QA                                                                                                    | Snapshot : Tim Carroll<br>Administrative Agency, Administrative Unit                                                                                  |
| Home Page<br>Home Page<br>BHRS Reporting<br>Agency<br>Agency<br>Circup List<br>Circup List<br>Cir | ne header (A) and Client Search (B) under Categories on the left. Enter your search criteria                                                          |
| and click View Report (C). 1                                                                                                    | The EUID is the last column in the report (D).                                                                                                    |
| Elowa Behavioral Health Reporti                                                                                                    | ng System - UAT 2021.04.0-80-885.Phase-2.20210615.1<br>Administration Configuration Submission Reports Data Entry Extracts () B shelty.maloney Logest |
| Case - Reports                                                                                                    |                                                                                                    |
| View SSRS                                                                                                    |                                                                                                    |
| Client                                                                                                    | Provider 2 M Last Name First Text View Report                                                                                                    |
| Client Search B                                                                                                    | Berth Date                                                                                                    |
| Job Submission Performance                                                                                                    | Medical Record Number EUID                                                                                                    |
| Failed Records                                                                                                    | identifier                                                                                                    |
| Overall Job Performance<br>Submission Summary                                                                                                    | d < 1 of 1 > ▷  ◯ 100% → 🖼 → 🔂 Find   Next                                                                                                    |
| Submission Rollup                                                                                                    | Client Search                                                                                                    |
| Security                                                                                                    | Last Name First Name Middle Birth Date Gender Provider SSN Source Record Medical Record Number Euld                                                   |
| Security                                                                                                    | Client Test A 10/20/90 Female Demo Provider 2 000-00-<br>0000 4803-5-110-<br>0000 00-1/98/4662401-967e-<br>480.5-5-110-<br>000-00-1/98/4662401-967e-  |
| and mountain property                                                                                                    | Printed by shelby maloney Page 1 of 1 Data As 07, Run Date: 6/23/2021 2:09:45 PM                                                                      |

 Once insurance information is added to the Face Sheet in clinical that information automatically flows over to the billing engine

### In NSS Clinical enter insurance infromation with EUID as subscriber number

- 1. Navigate to the Face Sheet in NextStep Clinical: Main Menu > Admissions Menu > Face Sheet.
- 2. Search for and select the client if not already selected.
- 3. Click the Edit button.
- 4. Scroll down to the Insurance (Billing) widget.
- 5. Click the Add button to add a new insurance record.

| Insurance<br>Expand Al | l.        |                |              |                       |                      |                     | + a       |
|------------------------|-----------|----------------|--------------|-----------------------|----------------------|---------------------|-----------|
| Priority 1             | Insurance | Subscriber Num | Group Number | Subscriber First Name | Subscriber Last Name | Subscriber Relation | Effective |
|                        |           |                |              | No Insurances         |                      |                     |           |

6. Complete the Insurance Information section.

| Insurance Inform   | ation         | × |
|--------------------|---------------|---|
| Priority: *        |               |   |
| Insurance: *       | Select        | • |
| Subscriber Number: | Group Number: |   |

![](_page_27_Picture_14.jpeg)

| U           | L |
|-------------|---|
| $\mathbf{}$ |   |

## Client Setup - Add Client Admission (in order to add the Program to a Service)

### Path: Main Menu > Admissions > Face Sheet

|                                                |                | ADD A NE                             | W CLIENT                   |                        |
|------------------------------------------------|----------------|--------------------------------------|----------------------------|------------------------|
| CLIENT INFORMATIO                              | N              |                                      |                            |                        |
| First Name: Wesle<br>Birth Name:               | ∋y             | Middle:                              | Last:<br>Suffix:           | Kteam                  |
| Date of Birth: 08/30                           | 0/1977         | <b>SSN:</b> 523                      | - 32 - 2352                |                        |
| Location: ABC P                                | rimary - Troy: | : ABC Primary Location, 123 Main Str | eet , Troy, Michigan 48307 | ~                      |
| Admit?                                         | O Yes          | O No O Pending                       |                            |                        |
| Case Assignments<br>Admit?<br>Primary Program: | ○ Yes          | O No O Pending<br>Secondary Program: | Third Program:             | Fourth Program:        |
| Select A Program                               | Ŧ              | Select A Program                     | Select A Program 🔻         | Select A Program 🔹     |
| Primary Admission Da                           | ite:           | Secondary Admission Date:            | Third Admission Date:      | Fourth Admission Date: |
|                                                |                |                                      |                            |                        |
| Fifth Program:                                 |                | Sixth Program:                       | Seventh Program:           | Eighth Program:        |
| Select A Program                               | v              | Select A Program                     | Select A Program 🔻         | Select A Program       |
| Fifth Admission Date:                          |                | Sixth Admission Date:                | Seventh Admission Date:    | Eighth Admission Date: |
|                                                | Ť.             |                                      |                            |                        |
| Primary Therapist:                             |                | Supervisor:                          | Psychiatrist:              | Intake Specialist:     |
| None                                           | v              | None -                               | None •                     | None                   |
| Nutritionist:                                  |                | Direct Care:                         | Medical Lead:              | dfasdfasdfasdf:        |
| None                                           | v              | No Available Users                   | None 🔻                     | None 🔻                 |

- Add the Program you are using for your IBHRS to one of the Programs on the client Face Sheet and Save.
- When a service is sent to the billing engine for this client it can now be associated with the IBHRS Program

![](_page_28_Picture_6.jpeg)

![](_page_28_Picture_7.jpeg)

## Create Claim File

| NS                                  |            | HIPAA 50     | 10 Transfer Fo    | rm - ( | (HIP501          | OF)       |            |           | _ 0   |
|-------------------------------------|------------|--------------|-------------------|--------|------------------|-----------|------------|-----------|-------|
| Transaction Set                     | 837 Profes | ssional 🗸    | Format Type       | 15 HIF | PAA 837 M        | edicaid 1 | 0/11       |           |       |
| Start Date                          | 11         |              | Stop Date         | e //   |                  |           |            |           |       |
| Billing Group                       |            | ~            |                   |        |                  | 0         | nly use [  | )iagnose: | s 🖂   |
| Contact Employee                    | 0159       | 🖌 , admi     | n                 |        |                  |           | UIII LIIIE | item      |       |
| Agency ID                           | ALL        | ✓ AI         | L.                |        |                  |           |            |           |       |
| Program ID                          |            | × 1          |                   |        |                  |           |            |           |       |
| Procedure Code                      |            | <b>~</b>     |                   |        |                  |           |            |           |       |
| Modifier                            |            |              |                   |        |                  |           |            |           |       |
| Activity Code ID                    |            | ~            |                   |        |                  |           |            |           |       |
| Site ID                             |            | ~            |                   |        |                  |           |            |           |       |
| Case No.                            |            | <b>#</b> \$  |                   |        |                  |           |            |           |       |
| Staff                               |            | ~            |                   |        |                  |           |            |           |       |
| Insurance ID                        |            | ~            |                   |        |                  |           |            |           |       |
| Transaction Set<br>Control #        |            |              | Claim Frequenc    | y Code |                  | <b>~</b>  |            |           |       |
| Add Carriage Retu<br>After Segments |            | Update B     | illing Status Onl | y 🔽    |                  |           |            |           |       |
| Secondary Clain                     | ns 🗌 Inv   | voice Date C | )verride //       |        | Send As          | Test Cla  | im 🗌       | Remove    | "~" 🗌 |
| Billing NPI (2010A                  | A) 🗌 📕     |              |                   |        |                  |           |            |           |       |
| Subscriber ID                       |            |              | Ca                | se Nun | nber             |           |            |           |       |
| Client Name                         |            |              |                   |        |                  |           |            |           |       |
| Site ID                             |            |              |                   |        | Event Dat        | te / Time |            |           |       |
| Control Date / Tir                  | ne         |              | E                 | Contra | ee /<br>actor ID |           | Staff ID   |           |       |
| Staff Name                          |            |              |                   |        |                  |           |            |           |       |
| File Progress:                      |            | 0%           | 6                 |        |                  | Start     |            | Exit      |       |

### *Path: Navigation Form > <u>837 Form Button</u>*

- Create and Send Electronic Claim Files
- 2. Navigate to the HIPAA 5010 Transfer Form by following the path above.
- 3. Click the **Transaction Set** drop-down and select a **Transaction Set**. The default is set to 837 Professional.
- 4. From the **Format Type** drop-down, choose **Format Type** of **37** for this set of claims.
- 5. Enter a **Start Date** and **Stop Date** or leave the Date fields blank to retrieve all Line Items.
- Click the **Contact Employee** drop-down, and select a **Contact Employee**. 6.
- 7. Fill in any other fields applicable to your Agency's workflow or your specific filter criteria.
- Click the **Start** button. 8.

×

¥

- In the Save As window, Browse for and select the local file folder you would like 9. to save the IBHRS 837P
- In the File name field enter the name of the file then click Save.
- A window is displayed summarizing the file, review then click the OK button.
- 12. A window is displayed, "Would you like to transfer/SFTP the file now?", click the **No** button to transfer the file to the clearinghouse.
- A window is displayed, "Process Complete!", click the OK button. 13.
- 14. On the HIPAA 5010 Transfer form, select the **Update Billing Status Only** checkbox.
- Click the **Start** button. This will change the Print Status on the affected Line 15. Items to an N and prevent these Line Items from being sent on a later claim.
- Click OK to acknowledge the process is complete. 16.

![](_page_29_Figure_19.jpeg)

![](_page_29_Figure_20.jpeg)

![](_page_29_Picture_21.jpeg)

# Uploading 837P file to IBHRS website

1. Navigate to the H837P Management screen under Agency/Billing and select "Add H837" from the list header.

|                       |                     |                          |                              |                           |                                    |                          |                         | 4           |
|-----------------------|---------------------|--------------------------|------------------------------|---------------------------|------------------------------------|--------------------------|-------------------------|-------------|
| 企                     | Agency              | H837 Ma                  | nagement                     |                           |                                    |                          |                         |             |
| Home Page             | > Agency List       |                          | 9                            |                           |                                    |                          |                         |             |
| 21                    | Grant Manageme      | File Name                |                              |                           |                                    |                          |                         |             |
| State Waitlist        | GPRA Discharge      |                          |                              |                           |                                    |                          |                         |             |
| 圓                     | GPRA Follow-up      | Upload Date              | Stat                         | *                         | × Clear Search                     |                          |                         |             |
| Agency                | GPRA Follow-up      | L                        |                              |                           |                                    |                          |                         |             |
| Group List            | Overdose Revers     | H837 File                | alist                        |                           |                                    |                          | + Add H837              |             |
|                       | > Health Informatio | 110071110                | e List                       |                           |                                    |                          | T Page 1997             |             |
| Clinical<br>Dashboard | > Facility List     | Currently, then          | re are no results to display | / for this list.          |                                    |                          |                         |             |
|                       | Staff Members       |                          |                              |                           |                                    |                          |                         |             |
| List                  | ~ Billing           |                          |                              |                           |                                    |                          |                         |             |
| ക                     | Claim Item List     |                          |                              |                           |                                    |                          |                         |             |
| System                | Claim Batch Li      | 2 16+4                   |                              | of ully uploaded an       | information mass                   | and is naturned at the t | an of the corean The I  |             |
| n                     | Encounter List      | 5. II U                  | cossing (Statu               | s = "Oueued")             | mormation mess                     | age is returned at the t | op of the screen. The f | lie is queu |
| Reports               | EOB Transacti       | pro                      | cessing (statu               | s = Queueu J.             |                                    |                          |                         |             |
| G.                    | > Payment List      | ~                        |                              | 1                         |                                    |                          |                         |             |
| Support Ticket        | Billing Transa      | Home Page                | Agency                       | File Example_837P_202101  | 131.txt was uploaded successfully. |                          |                         |             |
|                       | Client Balance      | R                        | Srant Managama               |                           |                                    |                          |                         |             |
|                       | Cost Center         | I:=<br>State Waitlist    | GRPA Discharge               | LIO27 Management          |                                    |                          |                         |             |
|                       | > Payor Plan List   | I                        | GPRA Follow-up               | H837 Management           |                                    |                          |                         |             |
|                       | Authorization       | Agency                   | GPRA Follow-up               | File Name                 |                                    |                          |                         |             |
|                       | H837 Manage         | 路                        | Overdose Revers              | Unload Data               | Status                             |                          |                         |             |
|                       |                     | Group List               | > Health Informatio          | 1/7/2021                  | Queued *                           | × Clear Search           |                         |             |
|                       |                     | Clinical                 | > Facility List              |                           |                                    |                          |                         |             |
|                       |                     |                          | Staff Members                | H837 File List            |                                    |                          |                         | + Add H     |
|                       |                     | Client List              | ~ Billing                    | FILE NAME 🗸               |                                    | UPLOADED DATE            | STATUS 😒                |             |
|                       |                     | (8)                      | Claim Item List              | Example 837P 20210131 txt |                                    | 1/7/2021                 | Queued                  |             |
|                       |                     | System<br>Administration | Claim Batch Li               |                           |                                    | 1111221                  | 496060                  |             |
|                       |                     | D                        | Encounter List               |                           |                                    |                          |                         |             |
|                       |                     | Reports                  | EOB Transacti                |                           |                                    |                          |                         |             |
|                       |                     | G                        | > Payment List               |                           |                                    |                          |                         |             |
|                       |                     | Support Ticket           | Billing Transa               |                           |                                    |                          |                         |             |
|                       |                     |                          | Client Balance               |                           |                                    |                          |                         |             |
|                       |                     |                          | Cost Center                  |                           |                                    |                          |                         |             |
|                       |                     |                          | > Payor Plan List            |                           |                                    |                          |                         |             |
|                       |                     |                          | Authorization                |                           |                                    |                          |                         |             |

H837 Manage\_

2. Click the "Choose File" button, select the file on your computer, and click the "Upload" button.

|               |                                                                                                    | gency                                                                                                    | Upload H837                                                                                                    |                                                                                                    |                                                                                                    |            |
|---------------|----------------------------------------------------------------------------------------------------|----------------------------------------------------------------------------------------------------|----------------------------------------------------------------------------------------------------|----------------------------------------------------------------------------------------------------|----------------------------------------------------------------------------------------------------|------------|
| Ho            | me Page                                                                                                    | Agency List                                                                                                    |                                                                                                    |                                                                                                    |                                                                                                    |            |
|               | R                                                                                                    | Grant Manageme                                                                                                    | Contractor                                                                                                    |                                                                                                    |                                                                                                    |            |
| Sta           | te Waitlist                                                                                                    | GPRA Discharge                                                                                                    | Iowa Dept. of Public Health                                                                                                    |                                                                                                    |                                                                                                    |            |
|               | Ħ                                                                                                    | GPRA Follow-up                                                                                                    |                                                                                                    |                                                                                                    |                                                                                                    |            |
|               | Agency                                                                                                    | GPRA Follow-up                                                                                                    | Upload a new H837                                                                                                    |                                                                                                    |                                                                                                    |            |
|               | ~                                                                                                    |                                                                                                    | Choose File Example_837P_20210131.txt                                                                                                    | × Cancel                                                                                                    | Upload                                                                                                    |            |
| G             | roup List                                                                                                    | Overdose Revers                                                                                                    |                                                                                                    |                                                                                                    |                                                                                                    |            |
|               | ,<br>2d                                                                                                    | Health Informatio                                                                                                    |                                                                                                    |                                                                                                    |                                                                                                    |            |
| De            | Clinical                                                                                                    | Facility List                                                                                                    |                                                                                                    |                                                                                                    |                                                                                                    |            |
|               | -                                                                                                    | Staff Members                                                                                                    |                                                                                                    |                                                                                                    |                                                                                                    |            |
|               | E lient List                                                                                                    | Billing                                                                                                    |                                                                                                    |                                                                                                    |                                                                                                    |            |
|               |                                                                                                    | Claim Item Liet                                                                                                    |                                                                                                    |                                                                                                    |                                                                                                    |            |
| for           | VQ/                                                                                                    |                                                                                                    |                                                                                                    |                                                                                                    |                                                                                                    |            |
| X             | £                                                                                                    | The H837 File List                                                                                                    | may be filtered based on file name, uplo                                                                                                    | bad date, and status.                                                                                                    |                                                                                                    |            |
| Sup           | f<br>po<br>Home                                                                                                    | Agency<br>Agency List                                                                                                    | t may be filtered based on file name, uplo<br>H837 Management                                                                                                    | bad date, and status.                                                                                                    |                                                                                                    |            |
| Sup           |                                                                                                    | Agency<br>Agency List<br>Grant Manageme                                                                                                    | H837 Management                                                                                                    | bad date, and status.                                                                                                    |                                                                                                    |            |
| Sup           | po<br>Home<br>State V                                                                                                    | Agency Agency Agency List Grant Manageme GPRA Discharge                                                                                                    | H837 Management                                                                                                    | bad date, and status.                                                                                                    |                                                                                                    |            |
| Sup           | po<br>Horne<br>State V                                                                                                    | Agency Pege Agency Agency List Grant Manageme GPRA Discharge GPRA Follow-up                                                                                                    | H837 Management File Name Upload Date                                                                                                    | × Clear Search                                                                                                    |                                                                                                    |            |
| Sup           | po<br>Horne<br>State V                                                                                                    | Agency<br>Page<br>Agency List<br>Grant Manageme<br>GPRA Discharge<br>GPRA Follow-up<br>CPRA Follow-up                                                                                                    | H837 Management          File Name         Upload Date         *                                                                                                    | × Clear Search                                                                                                    |                                                                                                    |            |
| < Sup         | po<br>Home<br>State V                                                                                                    | Agency Pege Agency Agency List Grant Manageme GPRA Discharge GPRA Follow-up GPRA Follow-up Overdose Revers                                                                                                    | H837 Management  File Name Uploed Date Uploed Date H837 File List                                                                                                    | × Clear Search                                                                                                    |                                                                                                    | + Add H837 |
| × Sup         | po<br>Horne<br>State V<br>Age<br>Group                                                                                                    | Agency<br>Page Agency<br>Agency List<br>Grant Manageme<br>GPRA Follow-up<br>GPRA Follow-up<br>Overdose Revers<br>Health Informatio<br>Ensitient of the follow-up for the follow-up for the follow-up follow-up follow-up follow-up for the follow-up follow-up follow-up follow-up follow-up follow-up follow-up follow-up follow-up follow-up follow-up follow-up follow-up follow-up follow-up follow-up follow-up follow-up follow-up follow-up follow-up follow-up follow-up follow-up follow-up follow-up follow-up follow-up follow-up follow-u | H837 Management   File Name   Upload Date   Status   H837 File List FILE NAME                                                                                                    | x Clear Search                                                                                                    | status 🗸                                                                                                    | ♣ Add H837 |
| Sup           | po<br>Home<br>State V<br>Grou<br>Dash                                                                                                    | Agency<br>Page Agency List<br>Grant Manageme<br>GPRA Follow-up<br>GPRA Follow-up<br>GPRA Follow-up<br>Overdose Revers<br>Health Informatio<br>Facility List<br>Staff Members                                                                                                    | H837 Management          File Name         Upload Date         Status         Upload Date         Tile Name         Image: Status         Image: Status         Im | veclear Search UPLOADED DATE  1/7/2021                                                                                                    | STATUS V<br>Queued                                                                                              | + Add H837 |
| × Sup         | po<br>Home<br>State V<br>Grou<br>Clim<br>Dash                                                                                                    | Agency Page Agency Agency List Grant Manageme GPRA Follow-up GPRA Follow-up Overdose Revers Health Informatio Facility List Staff Members V Billing                                                                                                    | H837 Management          File Name         Upload Date         Status         Upload Date         *         H837 File List         FILE NAME         Example_837P_20210131.txt         Example2_GR707070_WI76102a_837.txt                                                                                                    | VPLOADED DATE                                                                                                    | STATUS V<br>Queued<br>Failed                                                                                    | + Add H837 |
| × Sup         | po<br>Home<br>State V<br>Grou<br>Clim<br>Desti                                                                                                    | Agency Page Agency Agency Agency List Grant Manageme GPRA Follow-up GPRA Follow-up GPRA Follow-up Overdose Revers Health Informatio Facility List Staff Members Bling Claim Item List                                                                                                    | H837 Management          File Name         Upload Date         Status         H837 File List         FILE NAME         Example_837P_20210131.txt         Example2_GR707070_WI76102a_837.txt         Example2_GR707070_WI76102a_837.txt                                                                                                    | × Clear       Search         UPLOADED DATE       ▲         1/7/2021       11/18/2020         11/18/2020       11/18/2020                                                                                                    | STATUS V<br>Queued<br>Failed<br>Failed                                                                          | + Add H837 |
| X<br>Sup<br>7 | po<br>Horne<br>State V<br>Age<br>Group<br>Clien<br>Clien<br>Sys<br>Administ                                                                          | Agency<br>Page 2<br>Agency List<br>Grant Manageme<br>GPRA Follow-up<br>GPRA Follow-up<br>GPRA Follow-up<br>Overdose Revers<br>> Health Informatio<br>> Facility List<br>Staff Members<br>~ Billing<br>Claim Item List<br>Claim Batch Li                                                                                                    | H837 Management          File Name         Upload Date         Status         H837 File List         FILE NAME         Example_837P_20210131.btt         Example2_GR707070_WI76102a_837.txt         Example2_GR707070_WI76102a_837.txt         H8371_GR14231_WI76102a_837.txt                                                                                                    | x Clear       Search         UPLOADED DATE       1/7/2021         1/7/2021       11/18/2020         11/18/2020       11/18/2020                                                                                                    | STATUS V<br>Queued<br>Failed<br>Failed<br>Processed                                                             | + Add H837 |
| × Sup         | po<br>Home<br>State V<br>Grou<br>Z<br>Clien<br>Sys<br>Admini                                                                                         | Agency<br>Page Agency List<br>Grant Manageme<br>GPRA Follow-up<br>GPRA Follow-up<br>GPRA Follow-up<br>Overdose Revers<br>Health Informatio<br>Facility List<br>Staff Members<br>V Billing<br>Claim Item List<br>Claim Batch Li<br>Encounter List                                                                                                    | H837 Management     File Name     Upload Date     Status     Upload Date     Status     H837 File List     FILE NAME     Example_837P_20210131.txt   Example2_GR707070_WI76102a_837.txt   Example2_GR707070_WI76102a_837.txt                                                                                                    | x Clear       Search         UPLOADED DATE       N         1/7/2021       11/18/2020         11/18/2020       11/18/2020         11/18/2020       11/18/2020                                                                                                    | STATUS ✓<br>Queued<br>Failed<br>Failed<br>Processed                                                             | + Add H837 |
| × Sup         | po<br>Home<br>State V<br>Grou<br>Clin<br>Deshi<br>Clin<br>Deshi<br>Clin<br>Deshi<br>Clin<br>Deshi<br>Clin<br>Deshi<br>Clin<br>Deshi<br>Clin<br>Deshi | Agency<br>Page<br>Agency List<br>Grant Manageme<br>GPRA Follow-up<br>GPRA Follow-up<br>GPRA Follow-up<br>Overdose Revers<br>> Health Informatio<br>> Facility List<br>Staff Members<br>> Billing<br>Claim Item List<br>Claim Batch Li<br>Encounter List<br>EOB Transacti                                                                                                    | H837 Management   File Name   Upload Date   Status   H837 File List   FILE NAME   Example_837P_20210131.txt   Example2_GR707070_W176102a_837.txt   Example2_GR707070_W176102g_837.txt   H8371_GR14231_W176102g_837.txt                                                                                                    | x clear       Search         UPLOADED DATE          1/7/2021       11/18/2020         11/18/2020       11/18/2020         11/18/2020       11/18/2020         11/18/2020       11/18/2020                                                                                                    | STATUS V<br>Queued<br>Failed<br>Failed<br>Processed<br>Failed                                                   | + Add H837 |
| ×<br>Sup      | po<br>Home<br>State V<br>Grou<br>U<br>Clien<br>Dash<br>Clien<br>Sys<br>Adminis                                                                       | Agency Page Agency Agency Agency List Grant Manageme GPRA Follow-up GPRA Follow-up GPRA Follow-up Overdose Revers Health Informatio Facility List Staff Members Billing Claim Batch Li Encounter List EOB Transacti Payment List Cuites Totet                                                                                                    | H837 Management   File Name   Upload Date   Status   H837 File List   FILE NAME   Example_837P_20210131.btt   Example2_GR707070_WI76102a_837.btt   H8371_GR14231_WI76102f_837.btt   H8371_GR14231_WI76102e_837.btt                                                                                                    | x Clear       Search         UPLOADED DATE       N         1/7/2021       1/7/2021         11/18/2020       11/18/2020         11/18/2020       11/18/2020         11/18/2020       11/18/2020         11/18/2020       11/18/2020                                                                                                    | STATUS ✓<br>Queued<br>Failed<br>Failed<br>Processed<br>Failed<br>Failed<br>Failed                               | + Add H837 |
| ×<br>Sup<br>7 | po<br>Home<br>State V<br>Grou<br>Clien<br>Dash<br>Clien<br>Dash<br>Rep<br>Suppor                                                                     | Agency Page Agency Agency Agency List Grant Manageme GPRA Follow-up GPRA Follow-up GPRA Follow-up Overdose Revers Health Informatio Facility List Claim Item List Claim Batch Li Encounter List EOB Transacti Payment List Billing Transa                                                                                                    | H837 Management   File Name   Upload Date   Status   Upload Date   Status   H837 File List   FILE NAME   Example_837P_20210131.txt   Example2_GR707070_W176102a_837.txt   Example2_GR707070_W176102a_837.txt   H8371_GR14231_W176102g_837.txt   H8371_GR14231_W176102e_837.txt   H8371_GR14231_W176102e_837.txt                                                                                                    | x clear       Search         VPLOADED DATE          1/7/2021       11/18/2020         11/18/2020       11/18/2020         11/18/2020       11/18/2020         11/18/2020       11/18/2020         11/18/2020       11/18/2020         11/18/2020       11/18/2020         11/18/2020       11/18/2020         11/18/2020       11/18/2020                                            | STATUS ✓<br>Queued<br>Failed<br>Failed<br>Processed<br>Failed<br>Failed<br>Failed<br>Failed                     | + Add H837 |
| × Sup         | po<br>Home<br>State V<br>Grou<br>V<br>Clien<br>Dashi<br>Clien<br>Sys<br>Admini                                                                       | Agency<br>Page Agency List<br>Grant Manageme<br>GPRA Follow-up<br>GPRA Follow-up<br>GPRA Follow-up<br>GPRA Follow-up<br>Overdose Revers<br>> Health Informatio<br>> Facility List<br>Staff Members<br>~ Billing<br>Claim Batch Li<br>Encounter List<br>EOB Transacti<br>> Payment List<br>Billing Transa<br>Client Balance<br>Coat Contor                                                                                                    | H837 Management     File Name     Upload Date     Status     H837 File List     FILE NAME     Example_837P_20210131.btt   Example2_GR707070_WI76102a_837.btt   H8371_GR14231_WI76102g_837.btt   H8371_GR14231_WI76102e_837.btt   H8371_GR14231_WI76102d_837.txt   H8371_GR14231_WI76102d_837.txt                                                                                                    | x Clear       Search         UPLOADED DATE       N         1/7/2021       11/18/2020         11/18/2020       11/18/2020         11/18/2020       11/18/2020         11/18/2020       11/18/2020         11/18/2020       11/18/2020         11/18/2020       11/18/2020         11/18/2020       11/18/2020         11/18/2020       11/18/2020         11/18/2020       11/18/2020 | STATUS ✓<br>Queued<br>Failed<br>Failed<br>Failed<br>Failed<br>Failed<br>Failed<br>Failed<br>Failed              | + Add H837 |
| × Sup         | po<br>Home<br>State V<br>Grou<br>Clim<br>Dash<br>Clim<br>Dash<br>Clim<br>Rep<br>Suppor                                                               | Agency Page Agency Agency List Grant Manageme GPRA Follow-up GPRA Follow-up GPRA Follow-up Overdose Revers > Health Informatio > Facility List Staff Members > Health Informatio > Facility List Staff Members > Billing Claim Item List Claim Batch Li Encounter List EOB Transacti > Payment List Billing Transa Client Balance Cost Center > Dever Silent List                                                                                                    | H837 Management   File Name   Upload Date   Status   Upload Date   Status   H837 File List   FILE NAME   Example_837P_20210131.txt   Example2_GR707070_W176102a_837.txt   Example2_GR707070_W176102a_837.txt   H8371_GR14231_W176102g_837.txt   H8371_GR14231_W176102e_837.txt   H8371_GR14231_W176102e_837.txt   H8371_GR14231_W176102e_837.txt                                                                                                    | x Clear       Search         UPLOADED DATE          1/7/2021       11/18/2020         11/18/2020       11/18/2020         11/18/2020       11/18/2020         11/18/2020       11/18/2020         11/18/2020       11/18/2020         11/18/2020       11/18/2020         11/18/2020       11/18/2020         11/18/2020       11/18/2020         11/18/2020       11/18/2020        | STATUS ✓<br>Queued<br>Failed<br>Failed<br>Processed<br>Failed<br>Failed<br>Failed<br>Failed<br>Failed           | + Add H837 |
| х<br>Зл<br>Зл | po<br>Home<br>State V<br>Grou<br>Grou<br>Clim<br>Dashi<br>Clim<br>Dashi<br>Rep<br>Suppor                                                             | Agency<br>Page 2<br>Agency List<br>Grant Manageme<br>GPRA Follow-up<br>GPRA Follow-up<br>GPRA Follow-up<br>GPRA Follow-up<br>Overdose Revers<br>> Health Informatio<br>> Facility List<br>Staff Members<br>> Billing<br>Claim Batch Li<br>Encounter List<br>EOB Transacti<br>> Payment List<br>Billing Transa<br>Client Balance<br>Cost Center<br>> Payor Plan List<br>Authorization                                                                                                    | H837 Management         File Name         Upload Date         Status         Upload Date         Status         H837 File List         FILE NAME         Example_837P_20210131.btt         Example2_GR707070_W176102a_837.btt         H8371_GR14231_W176102g_837.btt         H8371_GR14231_W176102e_837.btt         H8371_GR14231_W176102e_837.btt         H8371_GR14231_W176102e_837.btt         H8371_GR14231_W176102e_837.btt         H8371_GR14231_W176102e_837.btt         H8371_GR14231_W176102e_837.btt                                                                                                    | x clear       Search         UPLOADED DATE          1/7/2021       1/7/2021         11/18/2020       11/18/2020         11/18/2020       11/18/2020         11/18/2020       11/18/2020         11/18/2020       11/18/2020         11/18/2020       11/18/2020         11/18/2020       11/18/2020         11/18/2020       11/18/2020         11/18/2020       11/18/2020          | STATUS ✓<br>Queued<br>Failed<br>Failed<br>Processed<br>Failed<br>Failed<br>Failed<br>Failed<br>Failed<br>Failed | + Add H837 |

![](_page_30_Picture_5.jpeg)

## Accessing NSS Help Center

![](_page_31_Picture_1.jpeg)

Kim Gingras (kgingras) @ IBHRS Location

Test, Dora

MAIN MENU

REMINDERS

0

MESSAGE CENTER

0

SCHEDULER

OPERANT SYSTEMS

CHANGE PASSWORD

MAINTAIN USERS

PRINT

HELP CENTER

LOGOUT

### Admissions

**Face Sheet** 

**Client Locations** 

**Transfer Forms-Discharge** Forms

**Case Assignments** 

### Reports

**Administrative Reports** 

**Document Center** 

Reports

**Export Form Data** 

IBHRS

![](_page_31_Picture_27.jpeg)

![](_page_31_Picture_28.jpeg)

## Help Center Resources

## Clinical:

- IBHRS User Workflow
- IBHRS Discharge Workflow for CDR **Episodes**
- IBHRS Q&A

## Billing Engine:

- IBHRS Manage Billing Activity Codes
- Add Client Insurance Information
- Admissions Setup
- Create and Send Electronic Claim Files

## Administrative:

- IBHRS Static Site Configuration
- IBHRS Billing Engine Configuration
- IBHRS Linker-Unlinker Tool for Care **Statuses**
- Certification:
- IBHRS Certification
- IDPH IBHRS Resources
- Future Webinars:
- On Demand Webinars

![](_page_32_Picture_19.jpeg)

![](_page_32_Picture_20.jpeg)

## **NEXTSTEP SOLUTIONS**<sup>©</sup> Moving Behavioral Health Forward

# The NextStep Way

NextStep has a simple, unwavering goal: to support financial success and deliver the best, most user-friendly, and most flexible EHR technology for behavioral healthcare.

![](_page_33_Picture_3.jpeg)